# **Revision History**

Γ

| Version | Date   | <b>Revision History</b>           | Revised Page |
|---------|--------|-----------------------------------|--------------|
| V 1.0   | '07. 4 | 1 <sup>st</sup> edition published | -            |

| Chapter 1 Introduction1-1 | ~ | - 1 | 1- | 1 |
|---------------------------|---|-----|----|---|
|---------------------------|---|-----|----|---|

Γ

1.1 Guide to Use This Manual ......1-1

#### 

| 2.1 Communication Introduction            | 2-1 |
|-------------------------------------------|-----|
| 2.2 Communication Connector Configuration | 2-1 |
| 2.2.1 RS-232C connector configuration     | 2-1 |
| 2.2.2 RS-422/485 connector configuration  | 2-2 |
| 2.2.3 Ethernet connector configuration    | 2-2 |
| 2.3 Communication Specification           | 2-3 |
| 2.3.1 RS-232C specification               | 2-2 |
| 2.3.2 RS-422/485 specification            | 2-3 |
| 2.3.3 Ethernet specification              | 2-4 |
| 2.4 Communication Cable                   | 2-4 |
| 2.4.1 RS-232C cable                       | 2-4 |
| 2.4.2 RS-422/485 cable                    | 2-5 |
| 2.4.3 Ethernet cable                      | 2-5 |
| 2.5 Wiring Method                         | 2-5 |
| 2.5.1 RS-232C cable                       | 2-5 |
| 2.5.2 RS-422/485 cable                    | 2-6 |
| 2.5.3 Ethernet cable                      | 2-8 |
|                                           |     |

### 

| 3.1 PLC List                              | .3-1 |
|-------------------------------------------|------|
| 3.2 Wiring Diagram                        | .3-2 |
| 3.2.1 CPU module direct connection method | .3-2 |
| 3.2.2 Link method: Built-in Cnet          | .3-2 |
| 3.2.3 Link method: Cnet                   | .3-3 |
| 3.2.4 Link method: FEnet                  | .3-4 |
| 3.3 Communication Setting                 | .3-5 |
| 3.3.1 CPU module direct connection method | .3-5 |
| 3.3.2 Link method: Built-in Cnet          | .3-5 |
| 3.3.3 Link method: Cnet                   | .3-7 |
| 3.3.4 Link method: FEnet                  | .3-9 |
| 3.4 Available Device                      | 3-10 |

### Chapter 4 LSIS: GLOFA-GM PLC......4-1 ~ 4-10

| 4.1 PLC List       | 4-1 |
|--------------------|-----|
| 4.2 Wiring Diagram | 4-2 |

#### Contents

| 4.2.1 CPU module direct connection method |      |
|-------------------------------------------|------|
| 4.2.2 Link method: Built-in Cnet          |      |
| 4.2.3 Link method: Cnet                   | 4-3  |
| 4.2.4 Link method: FEnet                  | 4-4  |
| 4.3 Communication Setting                 | 4-5  |
| 4.3.1 CPU module direct connection method | 4-5  |
| 4.3.2 Link method: Built-in Cnet          | 4-5  |
| 4.3.3 Link method: Cnet                   |      |
| 4.3.4 Link method: FEnet                  |      |
| 4.4 Available Device                      | 4-10 |
|                                           |      |

### 

| 5.1 PLC List                               | 5-1 |
|--------------------------------------------|-----|
| 5.2 Wiring Diagram                         | 5-1 |
| 5.2.1 CPU module direct connection method5 | 5-1 |
| 5.2.2 Link method: Cnet5                   | 5-2 |
| 5.2.3 Link method: FEnet5                  | 5-3 |
| 5.3 Communication Setting5                 | 5-3 |
| 5.3.1 CPU module direct connection method5 | 5-3 |
| 5.3.2 Link method: Cnet5                   | 5-4 |
| 5.3.3 Link method: FEnet5                  | 5-5 |
| 5.4 Available Device                       | 5-6 |

### 

| 6.1 PLC List<br>6.2 Wiring Diagram        | 6-1<br>6-1<br>6-1 |
|-------------------------------------------|-------------------|
| 6.2.2 Link method: Built-in Cnet          | 6-2               |
| 6.2.3 Link method: Cnet                   | 6-3               |
| 6.3 Communication Setting                 | 6-4               |
| 6.3.1 CPU module direct connection method | 6-4               |
| 6.3.2 Link method: Built-in Cnet          | 6-4               |
| 6.3.3 Link method: Cnet                   | 6-5               |
| 6.4 Available Device                      | 6-6               |

# 

| 7.1 PLC List                              | 7-1 |
|-------------------------------------------|-----|
| 7.2 Wiring Diagram                        | 7-1 |
| 7.2.1 CPU module direct connection method | 7-1 |
| 7.2.2 Link method: Cnet                   | 7-2 |
| 7.2.3 Link method: FEnet                  | 7-3 |
| 7.3 Communication Setting                 | 7-3 |
| 7.3.1 CPU module direct connection method | 7-3 |
| 7.3.2 Link method: Cnet                   | 7-4 |

#### 2 | **LS** Industrial Systems

| 7.3.3 Link method: FEnet | 7-5 |
|--------------------------|-----|
| 7.4 Available Device     | 7-6 |

Γ

# Chapter 8 MITSUBISHI: MELSEC-Q PLC ......8-1 ~ 8-4

| Chapter 9 SYMBOL: Bar Code Scanner | 9-1~9-4 |
|------------------------------------|---------|
| 8.4 Available Device               | 8-4     |
| 8.3.2 Link method: FEnet           | 8-3     |
| 8.3.1 Link method: Cnet            | 8-3     |
| 8.3 Communication Setting          | 8-3     |
| 8.2.2 Link method: FEnet           | 8-2     |
| 8.2.1 Link method: Cnet            | 8-1     |
| 8.2 Wiring Diagram                 | 8-1     |
| 8.1 PLC List                       | 8-1     |

| 9.2 Wiring Diagram        | <br>9.1 Bar   |
|---------------------------|---------------|
|                           | <br>9.2 Wirir |
| 9.3 Communication Setting | <br>9.3 Corr  |

### Appendix 1 Warranty and Environmental Policy ...... App1-1

# **Chapter 1 Introduction**

Г

### 1.1 Guide to Use This Manual

This manual includes system configuration, wiring diagram, available device and setting between controllers such as PLC, inverter and the XGT Panel.

It is divided into chapters as follows.

| No.       | Title                                                                | Contents                                                                 |  |  |
|-----------|----------------------------------------------------------------------|--------------------------------------------------------------------------|--|--|
| Chapter1  | Introduction                                                         | Describes configuration of this manual, unit's features and terminology. |  |  |
| Chapter2  | Communication Introduction and Configuration                         | Describes communication, port provided by XGT Panel.                     |  |  |
| Chapter3  | LSIS: MASTER-K PLC                                                   | Describes communication connection with LSIS MASTER-K PLC.               |  |  |
| Chapter4  | LSIS: GLOFA-GM PLC                                                   | Describes communication connection with LSIS GLOFA-GM PLC.               |  |  |
| Chapter5  | LSIS: XGK PLC                                                        | Describes communication connection with LSIS XGK PLC.                    |  |  |
| Chapter6  | 6 LSIS: XGB PLC Describes communication connection with LSIS XGB PLC |                                                                          |  |  |
| Chapter7  | LSIS: XGI PLC                                                        | Describes communication connection with LSIS XGI PLC.                    |  |  |
| Chapter8  | MITSUBISHI MELSEC-Q PLC                                              | Describes communication connection with MITSUBISHI<br>MELSEC-Q PLC.      |  |  |
| Chapter9  | SYMBOL: Bar Code Scanner                                             | Describes communication connection with SYMBOL's Bar Code Scanner.       |  |  |
| Appendix1 | Warranty and Environmental Policy                                    | -                                                                        |  |  |

#### NOTE

- (1) This manual does not describe each item's using method, XP-Builder. For their description, refer to related instruction manuals.
- (2) Modification and addition can be made to this manual without prior notice.
- (3) In case contents in the manual differ from actual usage, please check updated information or controller's instruction manual.

# **Chapter 2 Communication Introduction and Configuration**

XGT Panel provides RS-232C, RS-422/485 and Ethernet communication. This chapter introduces each communication and describes the system configuration.

### 2.1 Communication Introduction

The basic communication method between the XGT Panel and controller is by requesting device information that's on the XGT Panel screen and the controller responding to that request.

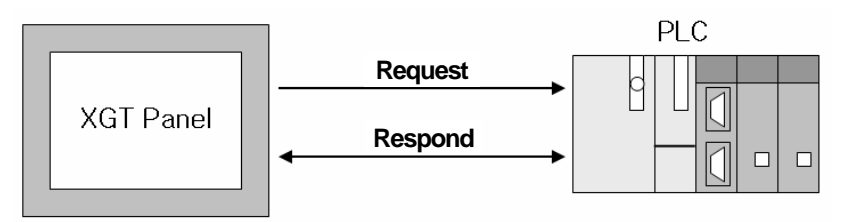

Communication uses protocol that the controller provides and it provides fast communication and picture switch.

### 2.2 Communication Connector Configuration

XGT Panel basically provides RS-232C, RS-422/485 and Ethernet communication. The figure below is the configuration of each communication connector and pin.

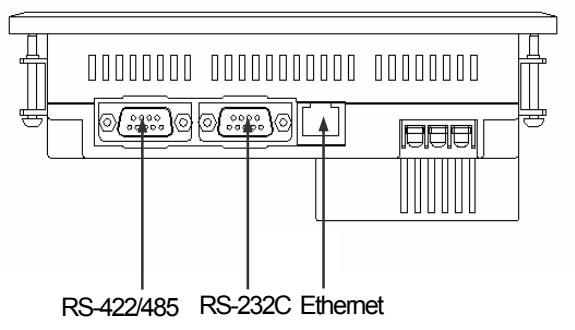

#### 2.2.1 RS-232C connector configuration

RS-232C connector is configured as follows.

| 1 2 3 1 5                           | Pin No. | Name | Function      |
|-------------------------------------|---------|------|---------------|
|                                     | 1       | N.C  | No connection |
| $( \circ \circ \circ \circ \circ )$ | 2       | RD   | Receive data  |
|                                     | 3       | SD   | Send data     |
| $\land \circ \circ \circ \circ /$   | 4       | N.C  | No connection |
|                                     | 5       | SG   | Signal Ground |
| 6/89                                | 6       | N.C  | No connection |
| Connector type: D-SUB 9P, Male      | 7       | N.C  | No connection |
|                                     | 8       | N.C  | No connection |
|                                     | 9       | N.C  | No connection |
|                                     |         |      |               |

#### NOTE

(1) Notice

\*

XGT Panel does not provide flow control.

#### 2.2.2 RS-422/485 connector configuration

ſ

\*

RS-422/485 connector is configured as follows.

|                                                                                                    | Pin No. | Name | Function      |
|----------------------------------------------------------------------------------------------------|---------|------|---------------|
| 54321                                                                                                    | 1       | N.C  | No connection |
| $\boxed{\bigcirc}$                                                                                                    | 2       | N.C  | No connection |
|                                                                                                    | 3       | SG   | Signal Ground |
| $ \land \circ \circ \circ \circ \land \land \land \circ \circ \circ \land \land \circ \circ \circ \circ \circ \circ $ | 4       | TX+  | Transmit+     |
|                                                                                                    | 5       | TX-  | Transmit-     |
| 9876                                                                                                    | 6       | SG   | Signal Ground |
| Connector type: D-Sub 9P. Female                                                                                      | 7       | N.C  | No connection |
|                                                                                                    | 8       | RX+  | Receive+      |
|                                                                                                    | 9       | RX-  | Receive-      |

#### 2.2.3 Ethernet connector configuration

Ethemet connector is configured as follows.

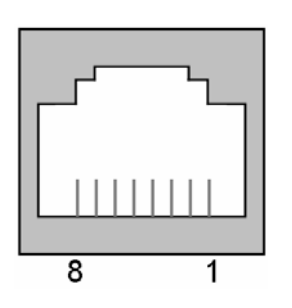

| Pin No. | Name | Function      |
|---------|------|---------------|
| 1       | TX+  | Transmit+     |
| 2       | TX-  | Transmit-     |
| 3       | RX+  | Receive+      |
| 4       | N.C  | No connection |
| 5       | N.C  | No connection |
| 6       | RX-  | Receive-      |
| 7       | N.C  | No connection |
| 8       | N.C  | No connection |
|         |      |               |

### NOTE

(1) Notice

► Do not use N.C pin indiscreetly, for it is used at XGT Panel.

### 2.3 Communication Specification

#### 2.3.1 RS-232C specification

XGT Panel meets the RS-232C standard specification (EIA-232-C).

| ltem                      |                                         | Contents        |
|---------------------------|-----------------------------------------|-----------------|
| Communication method      | Half-duplex method                      |                 |
| Synchronous method        | Asynchronous metho                      | bd              |
| Max transmission distance | Up to 15[m]                             |                 |
| Connection mode           | 1:1 connection method                   |                 |
| Transmission speed        | 9600, 19200, 38400, 57600, 115200 [bps] |                 |
|                           | Data length                             | 7, 8[bit]       |
| Data type                 | Parity Setting                          | None, Odd, Even |
|                           | Stop bit                                | 1, 2[bit]       |
| Channel setting           | Up to 32 channels (0                    | -31)            |

#### NOTE

Γ

(1) Communication method

► Long distance communication available by connecting to the external modem, through public telephone lines.

RS-232C only gets connected 1:1 as below figure.

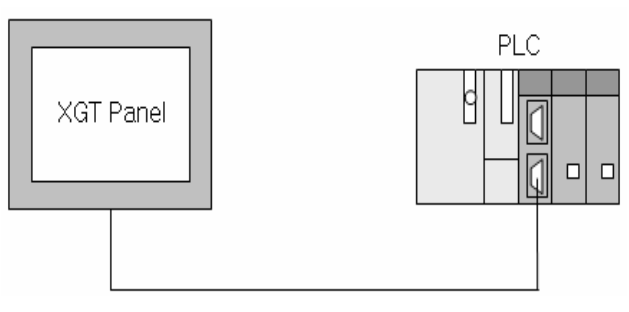

< 1:1 Configuration >

#### 2.3.2 RS-422/485 specification

XGT Panel meets the RS-422/485 standard specification (EIA-422/485).

| ltem                      |                                         | Contents        |  |
|---------------------------|-----------------------------------------|-----------------|--|
| Communication method      | Half-duplex method                      |                 |  |
| Synchronous method        | Asynchronous metho                      | bd              |  |
| Max transmission distance | Up to 500[m]                            | Up to 500[m]    |  |
| Connection mode           | 1:1, 1:N connection method              |                 |  |
| Transmission speed        | 9600, 19200, 38400, 57600, 115200 [bps] |                 |  |
|                           | Data length                             | 7, 8[bit]       |  |
| Data type                 | Parity Setting                          | None, Odd, Even |  |
|                           | Stop bit                                | 1, 2[bit]       |  |
| Channel setting           | Up to 32 channels (0                    | -31)            |  |

RS-422 communication method can be 1:1 or 1:N configured as below figure.

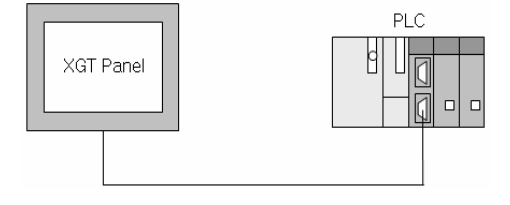

< 1:1 Configuration >

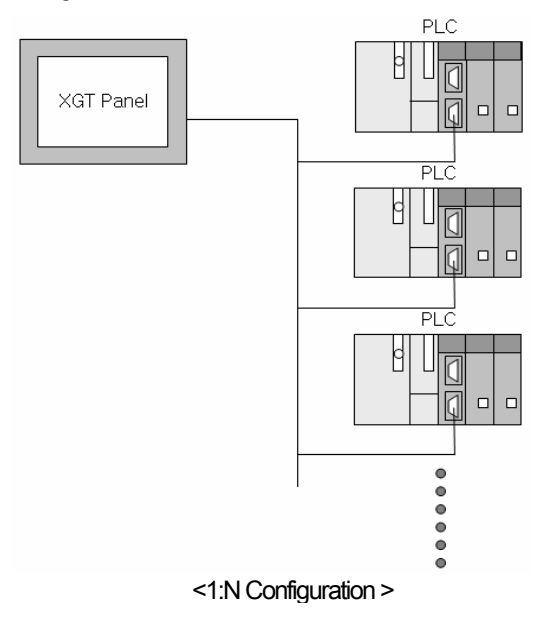

#### 2.3.3 Ethernet specification

ſ

XGT Panel meets the Ethernet IEEE 802.3 standard specification.

| ltem                               | Contents          |
|------------------------------------|-------------------|
| Transmission speed                 | 10/100[Mbps]      |
| Transmission method                | Base band         |
| Max extension length between nodes | 100[m] (node-hub) |
| Max protocol size                  | 1,500[Byte]       |
| Token-passing access method        | CSMA/CD           |

Ethernet can be connected in 2 ways as below figure.

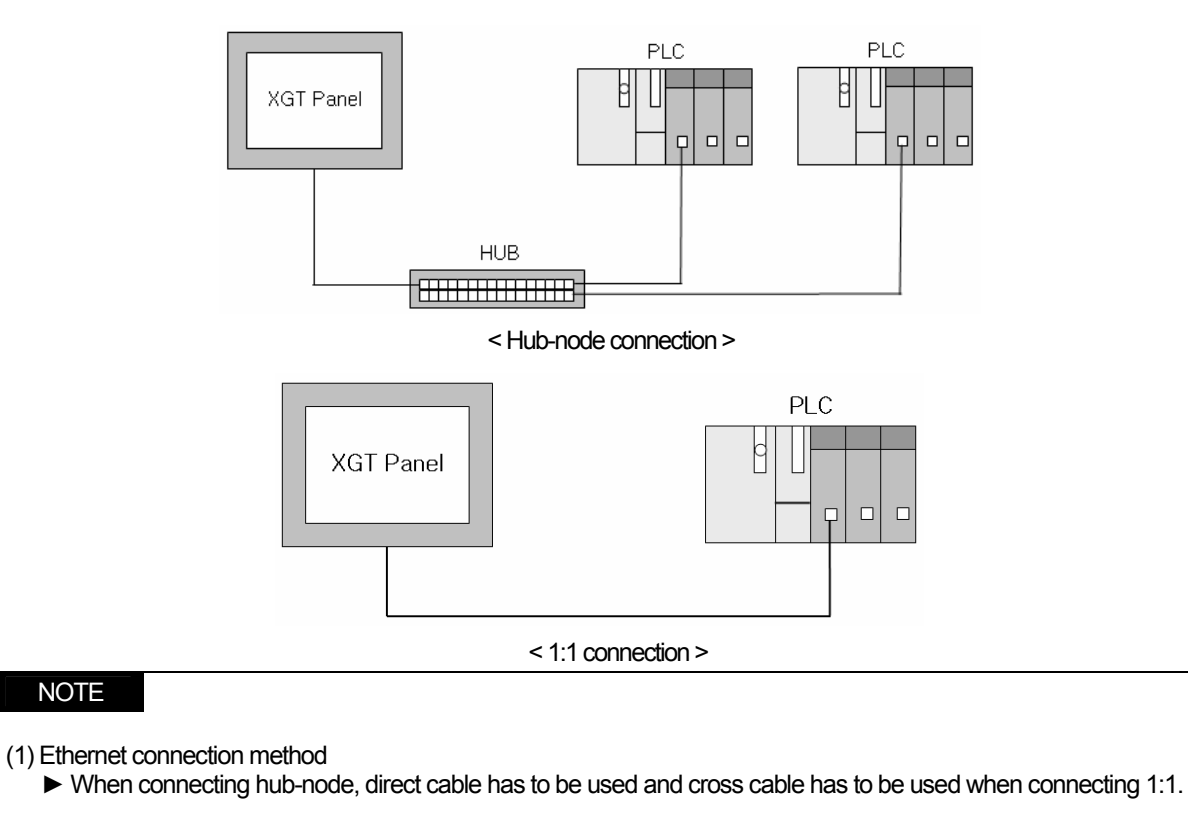

#### 2.4 Communication Cable

It is advised to follow the below cable specifications for stable communication between the XGT Panel and controller.

#### 2.4.1 RS-232C cable

Advised cable specification is as follows.

| ltem          | Contents        |
|---------------|-----------------|
| Cable type    | (UL) Style 2464 |
| Specification | AWG24           |
| Shield        | advisory        |

#### 2.4.2 RS-422/485 cable

Considering the communication distance and speed, it is advised to use RS-422 twisted pair cable.

| ltem             | Contents        |
|------------------|-----------------|
| Cable type       | (UL) Style 2464 |
| Specification    | AWG22           |
| No. of core wire | pair            |
| Shield           | advisory        |

#### 2.4.3 Ethernet cable

Advisory cable specification is as follows.

| ltem          | Contents                                   |
|---------------|--------------------------------------------|
| Cable type    | Select from UTP / FTP / STP                |
| specification | Select from CAT.5 / Enhanced CAT.5 / CAT.6 |

### 2.5 Wiring Method

#### 2.5.1 RS-232C cable

Wire the RS-232C cable as follows.

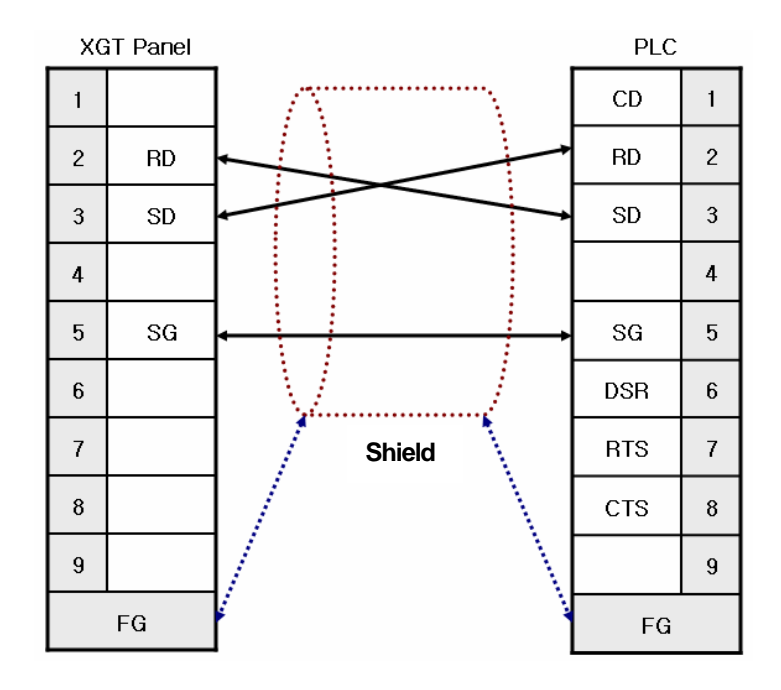

The above wiring diagram is a figure of common wiring and wiring diagrams may differ according to the controller. Refer to each chapter for specific information. Connect the FG of the shield cable to the controller or XGT Panel according to the installing environment.

### NOTE

(1) Notice

- Please perform 3 class grounding to FG terminals of XGT Panel and controllers. Performance of communication cannot be guaranteed when connecting the FG terminal to the shield cable with poor grounding.
- Keep the length of cable within 15[m]. Performance of communication cannot be guaranteed with a longer cable than specified.
- ▶ Please use D-SUB 9P, Female for the connector.
- ▶ Please be careful not to get burned when soldering the connector and cable.

#### 2.5.2 RS-422/485 cable

Wire the RS-422 cable as follows.

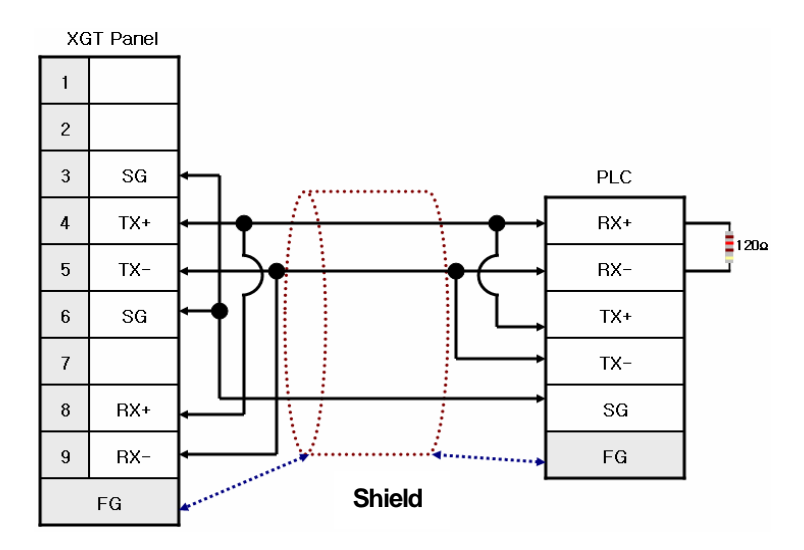

Please connect the FG of the shield cable to the controller or XGT Panel according to the installing environment. Please insert a  $120\Omega$  resistor to both ends of the receiver (RX+, RX-) of the controller. For the terminal setting of the XGT Panel, please use the setting switch as below figure.

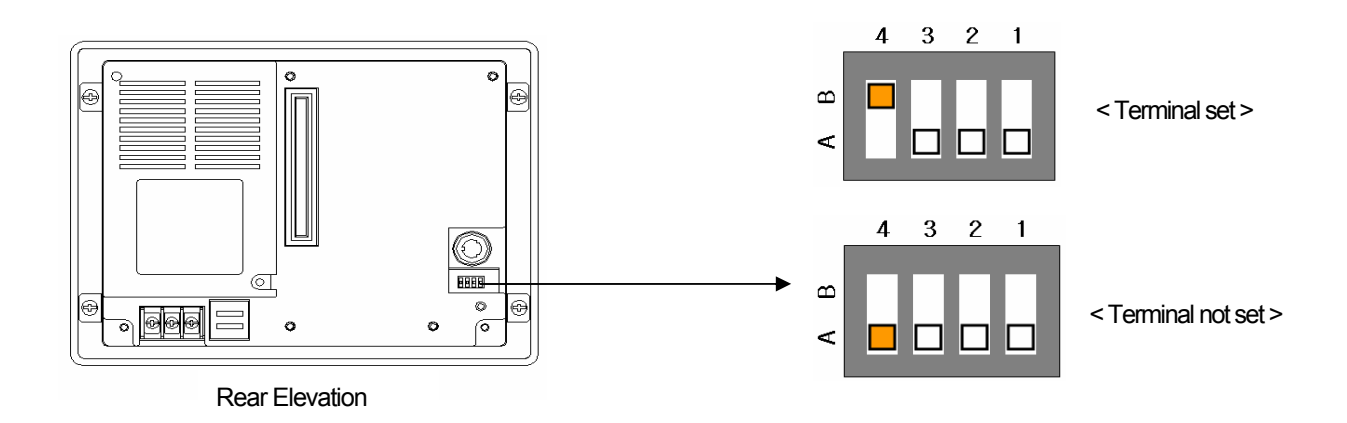

Wire the RS-485 cable as follows.

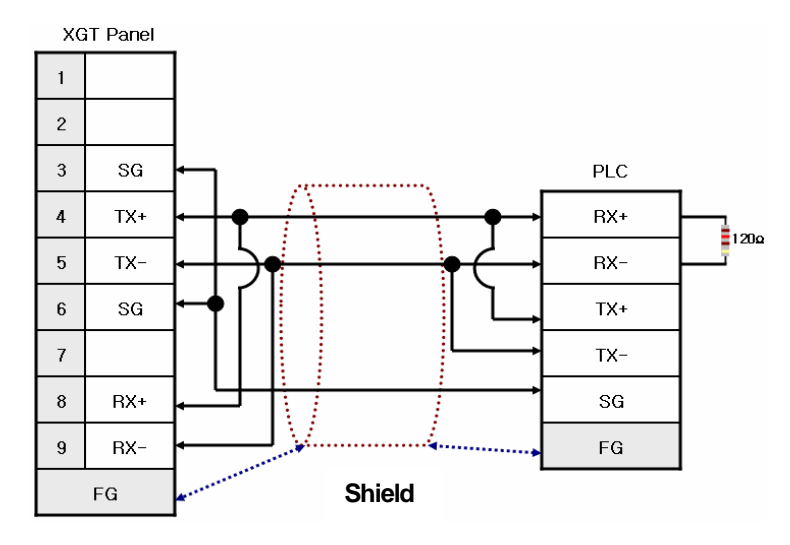

As the RS-422 wiring, please insert a  $120\Omega$  resistor to both ends of the receiver (RX+, RX-) of the controller. For the terminal setting of the XGT Panel, please set with the setting switch as above.

#### NOTE

(1) Notice

- Please perform 3 class grounding to FG terminals of XGT Panel and controllers. Performance of communication cannot be guaranteed when connecting the FG terminal to the shield cable with poor grounding.
- Keep the length of cable within 500[m]. Performance of communication cannot be guaranteed with a longer cable than specified.
- ▶ Please use D-SUB 9P, Male for the connector.
- ▶ Please be careful not to get burned when soldering the connector and cable.
- Performance of communication cannot be guaranteed, if terminal is not set.

RS-422/485 supports 1:N communication. When connecting, wire as follows.

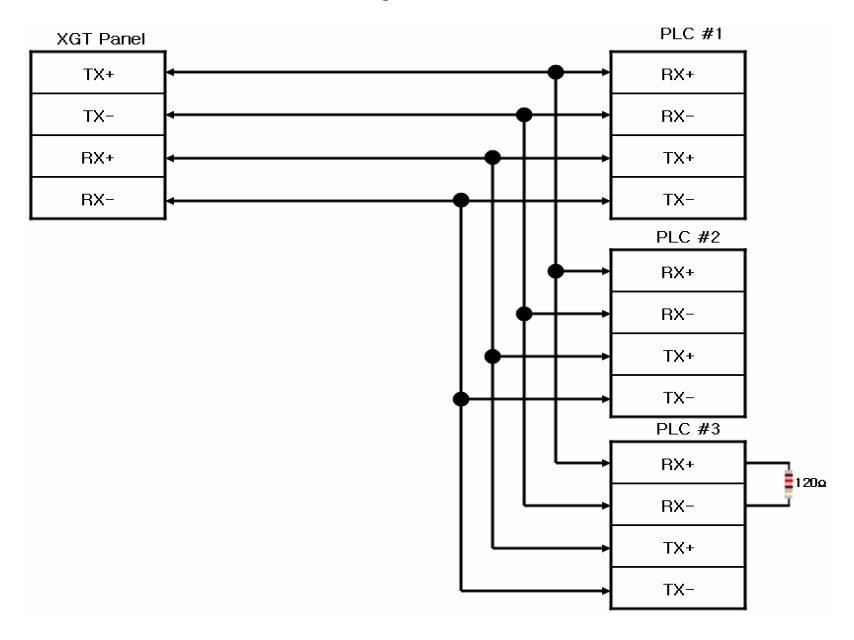

Please insert the terminal resistor in the last connected controller.

#### 2.5.3 Ethernet cable

Ethernet cable gets specified into 2 cables according to its type.

When communicating through LAN, connected to network equipment like a hub, direct cable is used. (in case of hub-node connection) Direct connection is available among equipments and in this case, cross cable is used.

Method for wiring a direct cable is as follows.

| 1 | White-<br>oragne | <b>←</b> →→  | White-<br>oragne | 1 |
|---|------------------|--------------|------------------|---|
| 2 | Orange           | ←            | Orange           | 2 |
| 3 | White-<br>green  | ←───→        | White-<br>green  | 3 |
| 4 | Blue             | ←            | Blue             | 4 |
| 5 | White-<br>blue   | <b>←−−−→</b> | White-<br>blue   | 5 |
| 6 | Green            | ← →          | Green            | 6 |
| 7 | White-<br>brown  | ←───→        | White-<br>brown  | 7 |
| 8 | Brown            | ←            | Brown            | 8 |

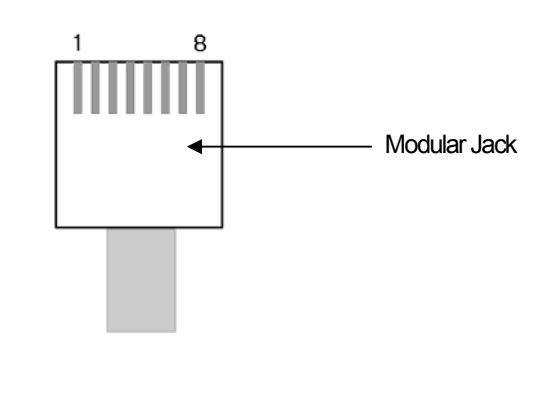

White-yellow', White-green', White-blue', White-brown' from above figure is indicated on the coating of the cable. For example, 'white-blue' has blue stripes on white coating.

| lethod for wiring of cross cable is as follows. |        |                       |        |   |  |
|-------------------------------------------------|--------|-----------------------|--------|---|--|
| 1                                               | White- |                       | White- | 1 |  |
|                                                 | orange | $\longleftrightarrow$ | green  | I |  |
| 2                                               | Orange | ←>                    | Green  | 2 |  |
| 2                                               | White- |                       | White- | 2 |  |
| 3                                               | green  | <b>←</b>              | orange | 3 |  |
| 4                                               | Blue   | ←                     | Blue   | 4 |  |
| 5                                               | White- |                       | White- | E |  |
| 5                                               | blue   |                       | blue   | 5 |  |
| 6                                               | Green  | ←>                    | Orange | 6 |  |
| 7                                               | White- |                       | White- | 7 |  |
| /                                               | brown  |                       | brown  | 1 |  |
| 8                                               | Brown  | ←>                    | Brown  | 8 |  |

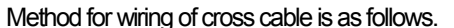

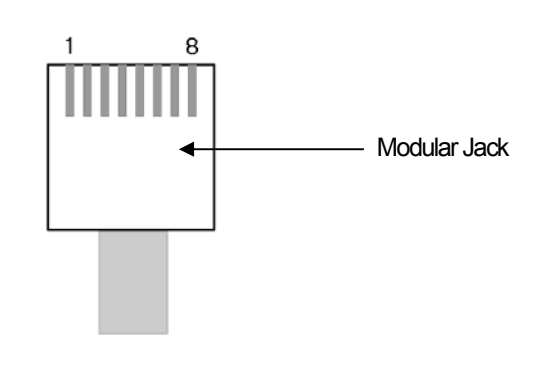

#### NOTE (1) Notice

- Use according to the connection method.
- ▶ Wire the cable by using a modular tool. Bad connection may occur.
- ▶ If the lock part of the modular jack gets damaged, it may not get fixed to the RJ45 connector (Ethernet connector) and bad connection may occur.
- ▶ The UTP cable is made out of solid wire material. Therefore, it may break when heavily bent or shaken.
- ▶ It is advisory to use a plug cover when wiring cables.

# Chapter 3 LSIS: MASTER-K PLC

### 3.1 PLC List

XGT Panel is available to connect to MASTER-K PLC as follows.

| PLC      | CPU module | Connection method                      | Comm. method | Connection module | Remarks         |
|----------|------------|----------------------------------------|--------------|-------------------|-----------------|
|          |            | CPU module direct<br>connection method | RS-232C      | CPU module        | -               |
|          | 1000S      | Link                                   | RS-232C      | G3L-CUEA          | Cnet            |
|          |            | Link                                   | RS-422/485   | G3L-CUEA          | Cnet            |
|          |            | Link                                   | Ethernet     | G3L-EUTB          | Open type FEnet |
|          |            | CPU module direct<br>connection method | RS-232C      | CPU module        | -               |
|          | 300S       | Link                                   | RS-232C      | G4L-CUEA          | Cnet            |
|          |            | Link                                   | RS-422/485   | G4L-CUEA          | Cnet            |
|          |            | Link                                   | Ethernet     | G4L-EUTB          | Open type FEnet |
|          |            | CPU module direct<br>connection method | RS-232C      | CPU module        | -               |
|          |            | Link                                   | RS-232C      | CPU module        | Built-in Cnet   |
|          | 2005       | Link                                   | RS-232C      | G6L-CUEB          | Cnet            |
| MASTER-K |            | Link                                   | RS-422/485   | G6L-CUEC          | Cnet            |
|          |            | Link                                   | Ethernet     | G6L-EUTB          | Open type FEnet |
|          | 120S       | CPU module direct<br>connection method | RS-232C      | CPU module        | -               |
|          |            | Link                                   | RS-232C      | CPU module        | Built-in Cnet   |
|          |            | Link                                   | RS-485       | CPU module        | Built-in Cnet   |
|          |            | Link                                   | RS-232C      | G7L-CUEB          | Cnet            |
|          |            | Link                                   | RS-422/485   | G7L-CUEC          | Cnet            |
| -        | 80S        | CPU module direct<br>connection method | RS-232C      | CPU module        | -               |
|          |            | Link                                   | RS-232C      | CPU module        | Built-in Cnet   |
|          |            | Link                                   | RS-485       | CPU module        | Built-in Cnet   |
|          |            | Link                                   | RS-232C      | G7L-CUEB          | Cnet            |
|          |            | Link                                   | RS-422/485   | G7L-CUEC          | Cnet            |

#### NOTE

(1) PLC

► K10S1 not supported.

► Ethernet (GxL-EUTC, ERTC) module not supported.

(2) Terminology

► CPU module direct connection: executes serial communication through the loader port of the CPU module.

► Link: executing serial communication with the communication module of the PLC.

### 3.2 Wiring Diagram

#### 3.2.1 CPU module direct connection method

Connecting XGT Panel and MASTER-K PLC with CPU module direct connection method (RS-232C) is as follows.

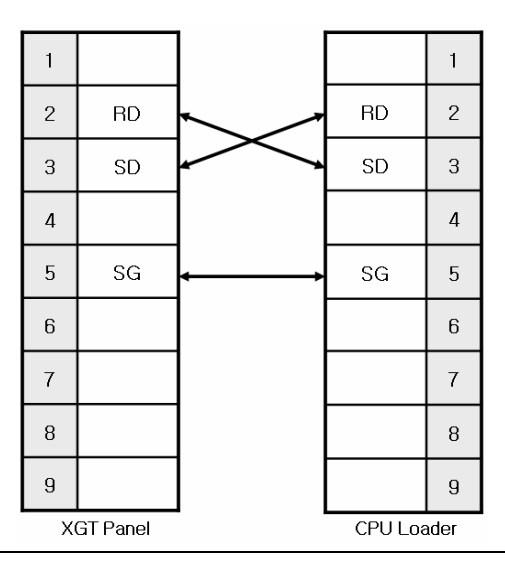

#### NOTE

(1) Cautions when wiring cable

- In the CPU module loader port is a CPU module that provides built-in Cnet. Be careful not to connect to other pins when wiring.
- CPU module loader port is D-SUB 9P, Female. Use a Male connector when wiring the cable.

#### 3.2.2 Link method: Built-in Cnet

Among the MASTER-K PLC series, K80S, K120S, K200S (RS-232C only) provide built-in Cnet. Below is the wiring of RS-232C built-in Cnet.

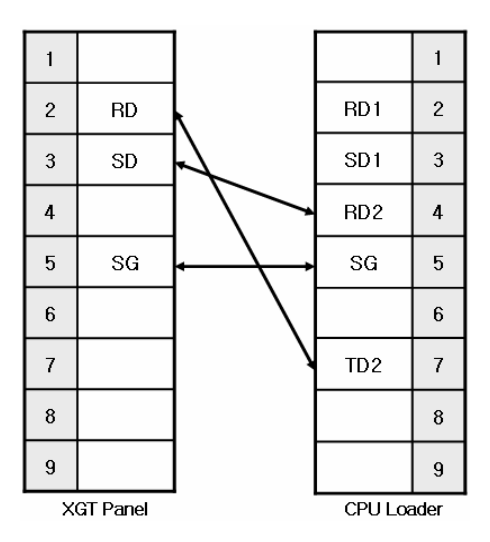

### NOTE

- (1) Notice
  - In the CPU module loader port is a CPU module that provides built-in Cnet. Be careful not to connect to other pins when wiring.
  - ► CPU module loader port is D-SUB 9P, Female. Use a Male connector when wiring the cable.
  - ► Refer to chapter 2 for shield wiring.

Below is the wiring diagram of built-in RS-485 Cnet. (K80S, K120S only)

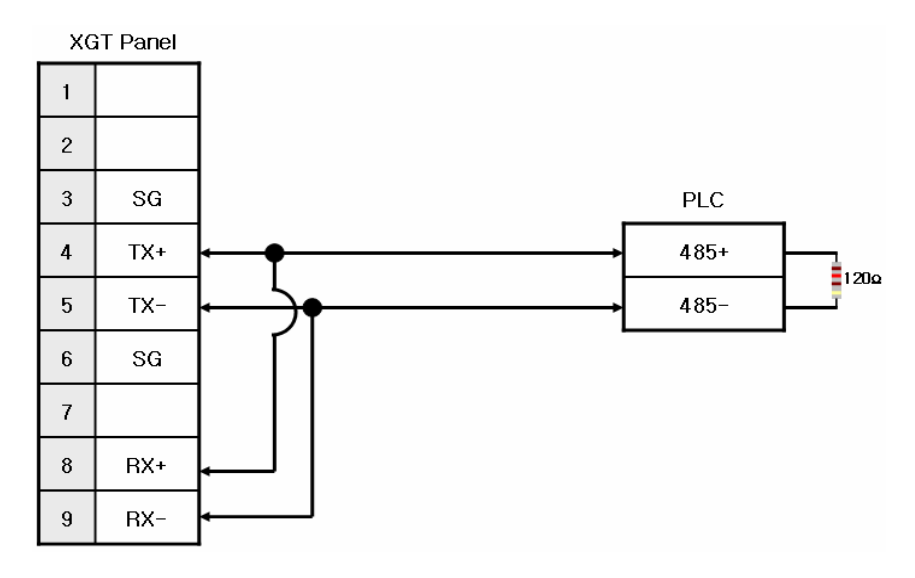

#### NOTE

(1) Notice

- Set terminal switch of the XGT Panel.
- RS-485 port of the PLC does not need an extra connector since it's consisted as a terminal block.
- Refer to chapter 2 for shield wiring.

#### 3.2.3 Link method: Cnet

Cnet is specified into RS-232C and RS-422/485 type. Below is the wiring of RS-232C Cnet.

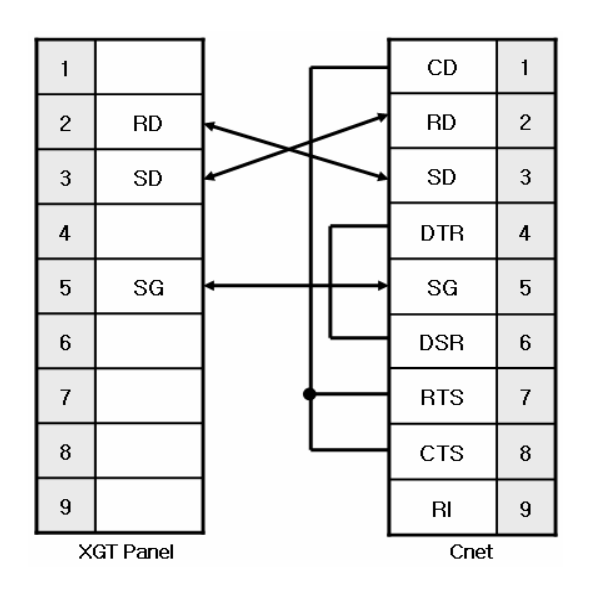

#### NOTE

(1) Notice

- ► Since MASTER-K Cnet (RS-232C) uses flow control, it will not communicate if it is not wired as above.
- Refer to chapter 2 for shield wiring.

RS-422 wiring is as below.

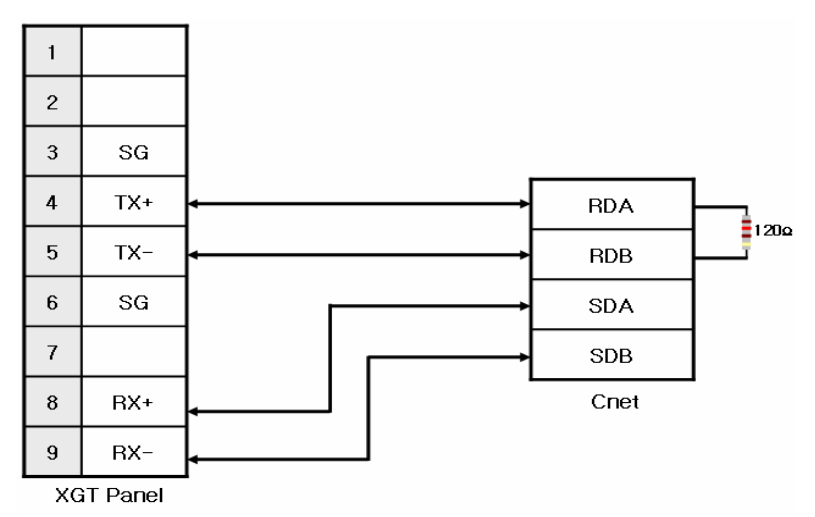

RS-485 wiring is as below.

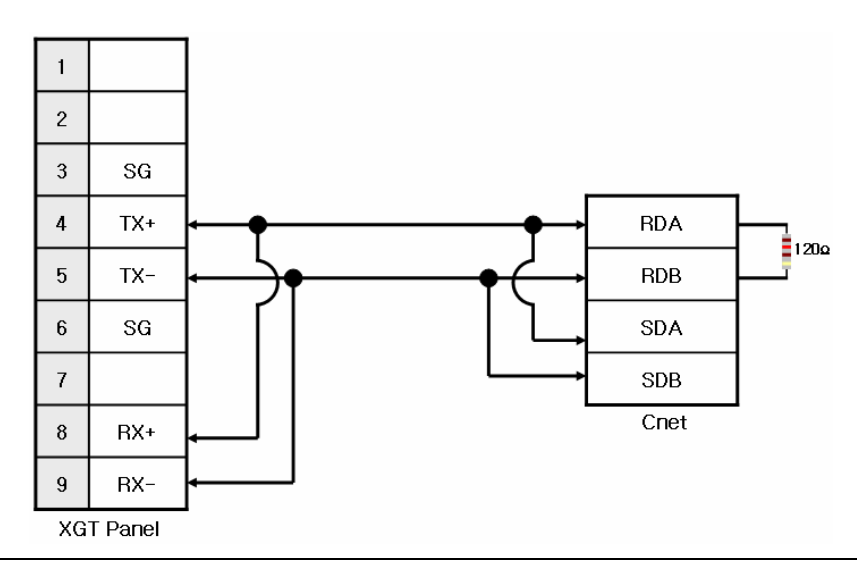

#### NOTE

#### (1) Notice

- ► Set terminal switch of the XGT Panel.
- ▶ RS-422/485 port of the PLC does not need an extra connector since it's consisted as a terminal block.
- Refer to chapter 2 for shield wiring.

#### 3.2.4 Link method: FEnet

When connecting MASTER-K and Ethernet, the wiring differs according to its configuration. Refer to chapter 2 for configuration and wiring method.

### 3.3 Communication Setting

Γ

#### 3.3.1 CPU module direct connection method

Communication parameter of the XGT Panel gets set through XP-Builder. (Refer to XP-Builder instruction manual) XP-Builder provides communication parameter for the CPU module loader as basics.

| Serial Propert | iy 🛛  |   | ×      |
|----------------|-------|---|--------|
| Baudrate:      | 38400 | • | ОК     |
| Data bits:     | 8     | • | Cancel |
| Flow control:  | NONE  | Ŧ |        |
| Parity:        | NONE  | • |        |
| Stop bits:     | 1     | • |        |
|                |       |   |        |
| Channel:       | lo    |   |        |

| N     | OTE                               |                                                                                           |
|-------|-----------------------------------|-------------------------------------------------------------------------------------------|
| (1) C | ommunication                      | state check                                                                               |
|       | <ul> <li>When it is ur</li> </ul> | able to check the communication state with the MASTER-K CPU module, check it by using the |
|       | XGT Panel Di                      | agnostics and PLC Information function. (Refer to XGT Panel instruction manual)           |
| (2) C | autions when s                    | setting XP-Builder                                                                        |
|       | When creating                     | g project and setting communication, set as below.                                        |
|       | -Controller Seti                  | tings                                                                                     |
|       |                                   |                                                                                           |
|       | Maker:                            | LS Industrial Systems                                                                     |
|       | Product:                          | LSTS:MASTER-K/80 120 200 300 1000)S(CPLI)                                                 |
|       |                                   |                                                                                           |
|       |                                   |                                                                                           |
|       |                                   |                                                                                           |

#### 3.3.2 Link method: Built-in Cnet

To use built-in Cnet (RS-232C, RS-422/485), set the 'BUILT\_IN\_CNET' switch to 'ON' from K80S/K120S. (except K200S)

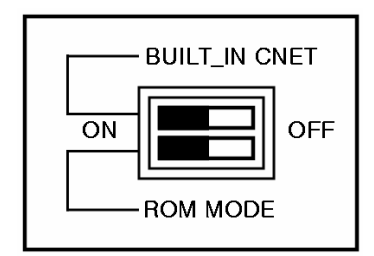

Set PLC's built-in Cnet (RS-232C) communication parameter from KGL-WIN. (Refer to KGL-WIN instruction manual)

| Communication :       Enable         Communication Method         Station Number :       0         Baud Rate :       0         Baud Rate :       0         Parity Bit :       None         Stop Bit :       1         Communication Channel         ©       RS232C Null Modem or RS422/485         ©       RS232C Modem(Dedicated Line)         Init Command :         ©       RS232C Dial-up Modem | Computer communication<br>Station Number : 0 •<br>Baud Rate : 38400 •<br>Master • Slave<br>C LG INVERTER<br>Time Out : 5 • x10ms<br>Read Slave PLC State |
|----------------------------------------------------------------------------------------------------|----------------------------------------------------------------------------------------------------|
| K80S/K120S parameter setting                                                                                                    | K200S parameter setting                                                                                                    |

From the XGT Panel's communication parameter, set Baudrate, Data bits, Parity, Stop bits and Channel as below.

| Serial Propert | у     |   | ×      |
|----------------|-------|---|--------|
| Baudrate:      | 38400 | - | ОК     |
| Data bits:     | 8     | • | Cancel |
| Flow control:  | NONE  | Ŧ |        |
| Parity:        | NONE  | • |        |
| Stop bits:     | 1     | • |        |
| Channel:       | 0     |   |        |

#### NOTE

(1) Communication state check

▶ It will not communicate when MASTER-K PLC's communication parameter and XGT Panel communication parameter differ.

(2) Cautions when setting XP-Builder

| -, 000 | 100110 |          | Juli ig Jul | Ballaol     |               |                   |
|--------|--------|----------|-------------|-------------|---------------|-------------------|
| ► V    | Vhen   | creating | project a   | and setting | communication | on, set as below. |

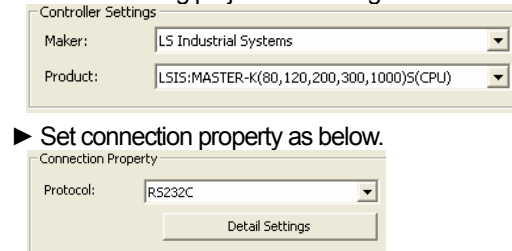

Set parameter (RS-485) at KGL-WIN as below.

| Basic Interrupt CommCh0 CommCh1 PID(                                                                                                    | Basic Interrupt Comm. PID(TUN) PID                                                                                                    |
|----------------------------------------------------------------------------------------------------|----------------------------------------------------------------------------------------------------|
| Communication : Enable<br>Communication : Enable<br>Communication Method<br>Station Number : 0<br>Baud Rate : 19200<br>Parily Bit : None<br>Stop Bit : 1<br>Station Bit : 1<br>Parily Bit : None<br>Stop Bit : 1<br>Station Bit : 1<br>Station B | Communication : Enable<br>Communication Method<br>Station Number : 0<br>Baud Rate : B8400<br>Parity Bit : None Stop Bit : 1<br>Stop Bit : 1 |
| Communication Channel                                                                                                    | Communication Channel<br>RS232C Null Modern or RS422/495<br>RS232C Modern(Dedicated Line) Init Command :<br>RS232C Diakup Modern ATZ        |
| K120S parameter setting                                                                                                    | K80S parameter setting                                                                                                    |

| NOTE                                                                                                    |                                                                                   |
|----------------------------------------------------------------------------------------------------|-----------------------------------------------------------------------------------|
| (1) Communica                                                                                                    | ition state check                                                                 |
| È ► It will no                                                                                                    | t communicate when MASTER-K PLC's communication parameter and XGT Panel communica |
| narameter                                                                                                    |                                                                                   |
| (2) Continue ut                                                                                                    |                                                                                   |
| (2) Cautions wr                                                                                                    | ien setting XP-Builder                                                            |
| When created and created and created an | ating project and setting communication, set as below.                            |
| Controller Setti                                                                                                    | ngs                                                                               |
| Maker:                                                                                                    | LS Industrial Systems                                                             |
| Products                                                                                                    | LSTS-MASTER // 20 200 200 1000/S/CPU )                                            |
| Troduce.                                                                                                    |                                                                                   |
|                                                                                                    |                                                                                   |
| Set Conr                                                                                                    | ection Property as below.                                                         |
| Connection Prop                                                                                                    | aty                                                                               |
| Protocol:                                                                                                    | R3422/485                                                                         |
|                                                                                                    | Detail Setting                                                                    |
|                                                                                                    | December                                                                          |
| N 14/1                                                                                                    |                                                                                   |
| when co                                                                                                    | niguring 1.1N, set Elapse time.                                                   |
| Time out:                                                                                                    | 30 · * 100ms                                                                      |
| Elapse time:                                                                                                    | 0 ms                                                                              |
|                                                                                                    |                                                                                   |

#### 3.3.3 Link method: Cnet

Γ

Set Cnet communication parameter of the PLC (except K80S/K120S) through frame editor. (Refer to Cnet I/F Module instruction manual) Set Cnet as below.

| 💰 Cnet Frame Editor (un                | titled.frm)        |                                | - 🗆 × |
|----------------------------------------|--------------------|--------------------------------|-------|
| File Online Option Monitor             | Help               |                                |       |
| Channel • RS23                         | 2 side C           | RS422 side                     |       |
| Basic Parameters<br>Station: 00 🖵 Type | : Null Modem 🗾 In  | it Command: ATZ                |       |
| Baud Rate: 38400 💌<br>Parity: None 💌   | Data Bit: 8        | Monitor Entry<br>4x32<br>16x20 |       |
| Frame List                             | Frame Informations | Handar                         |       |
| 1                                      | SG1:               | SG5:                           |       |
| 3                                      | SG2:               | SG6:                           |       |
| 5                                      | SG3:               | SG7:                           |       |
| 7                                      | SG4:               | SG8:                           |       |
| 8                                      | Tailer:            | BCC:                           |       |
|                                        | 1                  |                                |       |

Set communication channel to 'RS232 side' and set communication parameter. When setting RS-422/485, set 'RS422 side'. Be sure to select ' $16 \times 20$ ' for monitor registration size.

In order to set parameter value to the PLC, select slot number in which the Cnet module is installed as below.

| ∀rite (untitled.frm) | ×      |
|----------------------|--------|
| Slot No : SLOT 0     | Write  |
| O RS 232C O RS 422   | Cancel |
| Option               |        |
| Basic Parameters     |        |
| C Frames             |        |
| CAI                  |        |

When write is done, start operation as below.

| Change Run/Stop             | × |
|-----------------------------|---|
| Slot No : SLOT 0            |   |
| Type<br>• RS_232C  • RS_422 |   |
| Run Stop Close              |   |

Set XGT Panel's communication parameter as shown in 3.3.2.

Be sure to set operation mode from the Cnet module.

Because operation mode setting differs according to each Cnet, refer to Cnet I/F Module instruction manual.

#### NOTE

(1) Communication state check

- Frame editor has a monitoring function. Communication data may be checked using this function.
- ► There are RX, TX LEDs on the Cnet module. These LEDs blink rapidly when communicating normally. (2) Cautions when setting PLC
  - Be sure to reset the PLC after setting the communication parameter of the frame editor. (Refer to instruction manual for specific details)
  - ▶ This manual only explains briefly. Be sure to refer to the Cnet I/F Module instruction manual when setting.
- (3) Cautions when setting XP-Builder
  - ▶ When configuring RS-422/485 1:N, set transmission stand-by time.

| Time out:    | 30 * * 100ms |
|--------------|--------------|
| Elapse time: | 0 📩 ms       |

To use Cnet to K80S/K120S, set the 'BUILT\_IN CNET' switch to 'OFF" as below.

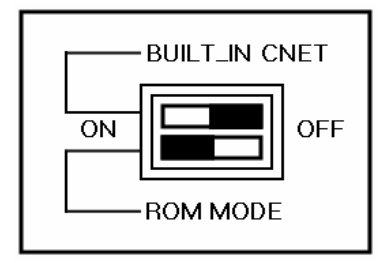

Set communication parameter from KGL-WIN.

| Basic                                                                                                    | Interrupt Comm         | nCh0 Comm Ch1 PID    |
|----------------------------------------------------------------------------------------------------|------------------------|----------------------|
|                                                                                                    | Communication :        | Enable 💌             |
|                                                                                                    | 1                      |                      |
| Communicatio                                                                                                    | on Method              |                      |
| Station Nur                                                                                                    | mber: 0 💌              |                      |
| Baud Rate                                                                                                    | 38400 💌                | Data Bit : 🛛 🛛 💌     |
| Parity Bit :                                                                                                    | None 💌                 | Stop Bit : 1 💌       |
| - Communic                                                                                                    | ation Channel          |                      |
| Communic                                                                                                    | auon channei           |                      |
| RS23     RS23     RS23 | 2C Null Modern or RS43 | 22/485               |
| C RS23                                                                                                    | 2C Modem(Dedicated L   | _ine) Init Command : |
| C RS23                                                                                                    | 2C Dial-up Modem       | ATZ                  |
|                                                                                                    |                        |                      |
|                                                                                                    |                        |                      |

K80S/K120S parameter setting

| (1) Cautions whe | en setting PLC                                                                             |
|------------------|--------------------------------------------------------------------------------------------|
| 🗋 🕨 This manu    | al only explains briefly. Be sure to refer to the KGL-WIN instruction manual when setting. |
| (2) Cautions whe | en setting XP-Builder                                                                      |
|                  |                                                                                            |
| When con         | figuring RS-422/485 1:N. set transmission stand-by time.                                   |
| ► When con       | figuring RS-422/485 1:N, set transmission stand-by time.                                   |
| ► When con       | figuring RS-422/485 1:N, set transmission stand-by time.                                   |
| ► When con       | figuring RS-422/485 1:N, set transmission stand-by time.                                   |

#### 3.3.4 Link method: FEnet

Γ

XGT Panel only supports open type FEnet. (Exclusive FEnet module not supported) Set FEnet communication parameter from high-speed Ethernet frame editor. (Refer to FEnet I/F Module instruction manual) After running the software, select 'FENET' as below.

| Enet Editor | ×      |
|-------------|--------|
| TYPE FENE   | T      |
| OK          | Cancel |

Set communication parameter such as IP address and gateway.

| Basic Paramet   | ters      |              |     | × |
|-----------------|-----------|--------------|-----|---|
| PLC Type        | K2009     | 67300S       | -   |   |
| IP Address      | 0.0.0.0   | )            |     |   |
| Subnet Mask     | 255.25    | 55.255.0     |     |   |
| Gateway         | 0.0.0.0   | )            |     |   |
| DNS Server      | 0.0.0.0   | )            |     |   |
| HS Station No   | 0         | Retry Limit  | 2   |   |
| Connection No   | 12        | TTL          | 50  |   |
| Connection Wa   | iting Tin | ne-Out       | 20  |   |
| Disconnection \ | Naiting   | Time-Out     | 10  |   |
| Rx Waiting Time | a-Out     |              | 9   |   |
| Media           | AUTO      | 2            | -   |   |
| HS Link Mode    | Basic     | Mode (60 WOR | ID) | - |
|                 | OK        | Canc         | el  |   |

In order to set parameter value to the PLC, select slot number in which the Cnet module is installed as below.

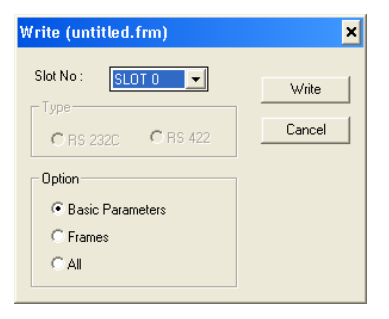

When write is done and PLC is reset, setting is done.

XGT Panel's communication parameter is as below. Select target IP and protocol type.

| Ethernet Sett | ings              | X      |
|---------------|-------------------|--------|
| TCP/IP        | C UDP/IP          | ОК     |
| IP:           | 192 . 168 . 0 . 1 | Cancel |
| Port:         | 2004              |        |
|               | J                 |        |

| N      | OTE               |                                        |        |                                                      |
|--------|-------------------|----------------------------------------|--------|------------------------------------------------------|
| (1) C  | ommunicati        | ion state check                        |        |                                                      |
|        | There are         | RX, TX LEDs on the Cnet modul          | e. Th  | nese LEDs blink rapidly when communicating normally. |
| (2) Ca | autions whe       | en setting XP-Builder                  |        |                                                      |
|        | When crea         | ating project and setting commun       | icatic | on, set as below.                                    |
|        |                   |                                        |        |                                                      |
|        | Controller Settin | ngs                                    |        |                                                      |
|        | Maker:            | LS Industrial Systems                  | -      |                                                      |
|        | Product:          | LSIS:MASTER-K(200,300,1000)S(ETHERNET) | -      |                                                      |
|        |                   |                                        |        |                                                      |
|        |                   |                                        |        |                                                      |

### 3.4 Available Device

Available devices of the XGT Panel are as follows.

| Device Type | Size       | Bit Contact point Word Data |               | Remarks |
|-------------|------------|-----------------------------|---------------|---------|
| Р           | 1024 point | P0000 ~ P063F               | P000 ~ P063   |         |
| М           | 3072 point | M0000 ~ M191F               | M000 ~ M191   |         |
| L           | 1024 point | L0000 ~ L063F               | L000 ~ L063   |         |
| К           | 512 point  | K0000 ~ K031F               | K000 ~ K031   |         |
| F           | 512 point  | F0000 ~ F031F               | F000 ~ F031   |         |
| Т           | 256 point  | T000 ~ T255                 | T000 ~ T255   |         |
| С           | 256 point  | C000 ~ C255                 | C000 ~ C255   |         |
| S           | 100*100    | S00.00 ~ S99.99             | WORD N/A      |         |
| D           | 10000 word | Contact point N/A           | D0000 ~ D9999 |         |

# NOTE

(1) Notice

- ► For instructions on using devices and specific information, please refer to the XP-Builder instruction manual.
- ► Please make sure to use the device within the range.
- ▶ Device range may differ according to the CPU module. Refer to each CPU module's instruction manual.

# Chapter 4 LSIS: GLOFA-GM PLC

### 4.1 PLC List

XGT Panel is able to connect to GLOFA-GM PLC.

| PLC      | CPU module  | Connection method                      | Comm. method | Connection Module | Remarks         |
|----------|-------------|----------------------------------------|--------------|-------------------|-----------------|
|          |             | CPU module direct<br>connection method | RS-232C      | CPU module        | -               |
|          | GMR/GM1/2/3 | Link                                   | RS-232C      | G3L-CUEA          | Cnet            |
|          |             | Link                                   | RS-422/485   | G3L-CUEA          | Cnet            |
|          |             | Link                                   | Ethernet     | G3L-EUTB          | Open type FEnet |
|          |             | CPU module direct<br>connection method | RS-232C      | CPU module        | -               |
|          | GM4         | Link                                   | RS-232C      | G4L-CUEA          | Cnet            |
|          |             | Link                                   | RS-422/485   | G4L-CUEA          | Cnet            |
|          |             | Link                                   | Ethernet     | G4L-EUTB          | Open type FEnet |
|          |             | CPU module direct<br>connection method | RS-232C      | CPU module        | -               |
|          | CMG         | Link                                   | RS-232C      | CPU module        | Built-in Cnet   |
| GLOFA-GM | Givio       | Link                                   | RS-232C      | G6L-CUEB          | Cnet            |
|          |             | Link                                   | RS-422/485   | G6L-CUEC          | Cnet            |
|          |             | Link                                   | Ethernet     | G6L-EUTB          | Open type FEnet |
|          |             | CPU module direct<br>connection method | RS-232C      | CPU module        | -               |
|          | GM7U        | Link                                   | RS-232C      | CPU module        | Built-in Cnet   |
|          | Giviro      | Link                                   | RS-485       | CPU module        | Built-in Cnet   |
|          |             | Link                                   | RS-232C      | G7L-CUEB          | Cnet            |
|          |             | Link                                   | RS-422/485   | G7L-CUEC          | Cnet            |
|          |             | CPU module direct<br>connection method | RS-232C      | CPU module        | -               |
|          | CM7         | Link                                   | RS-232C      | CPU module        | Built-in Cnet   |
|          | Givin       | Link                                   | RS-485       | CPU module        | Built-in Cnet   |
|          |             | Link                                   | RS-232C      | G7L-CUEB          | Cnet            |
|          |             | Link                                   | RS-422/485   | G7L-CUEC          | Cnet            |

### NOTE

(1) Notice

▶ Dedicated Ethernet module (GxL-EUTC, ERTC) is not supported.

(2) Terminology

- ► CPU module direct connection: executes serial communication through the loader port of the CPU module.
- ► Link: executing serial communication with the communication module of the PLC.

### 4.2 Wiring Diagram

#### 4.2.1 CPU module direct connection method

Connecting XGT Panel and GLOFA-GM PLC with CPU module direct connection method (RS-232C) is as follows.

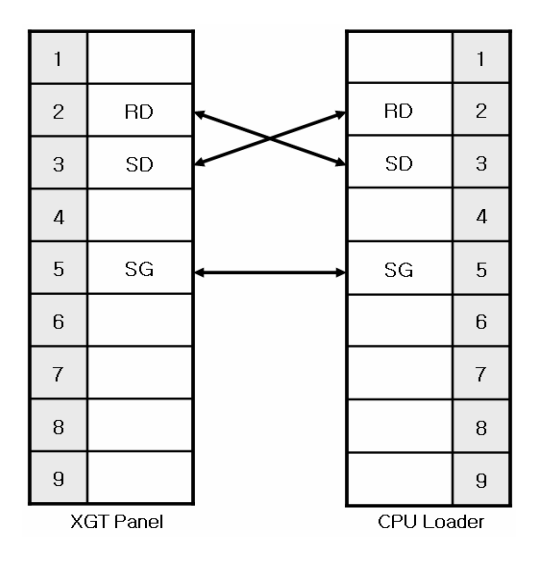

#### NOTE

(1) Cautions when wiring cable

- In the CPU module loader port is a CPU module that provides built-in Cnet. Be careful not to connect to other pins when wiring.
- ► CPU module loader port is D-SUB 9P, Female. Use a Male connector when wiring the cable.

#### 4.2.2 Link method: Built-in Cnet

Among the GLOFA-GM PLC series, GM7, GM7U, and GM6 (only RS-232C) provide built-in Cnet. Below is the wiring of RS-232C built-in Cnet.

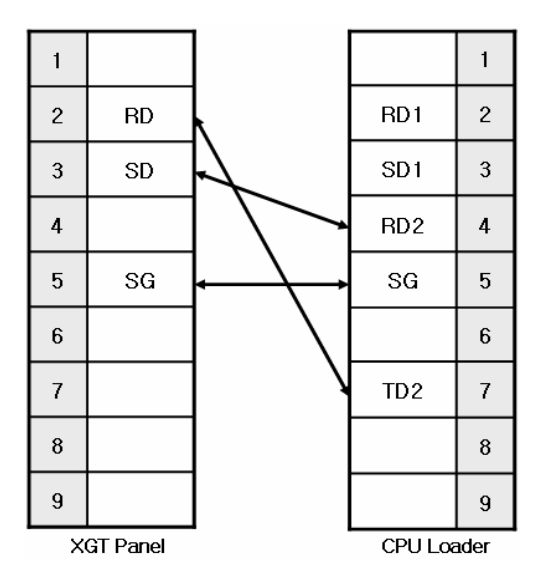

### NOTE

- (1) Notice
  - In the CPU module loader port is a CPU module that provides built-in Cnet. Be careful not to connect to other pins when wiring.
  - ► CPU module loader port is D-SUB 9P, Female. Use a Male connector when wiring the cable.
  - Refer to chapter 2 for shield wiring.

Below is the wiring diagram of built-in RS-485 Cnet. (GM7, GM7U only)

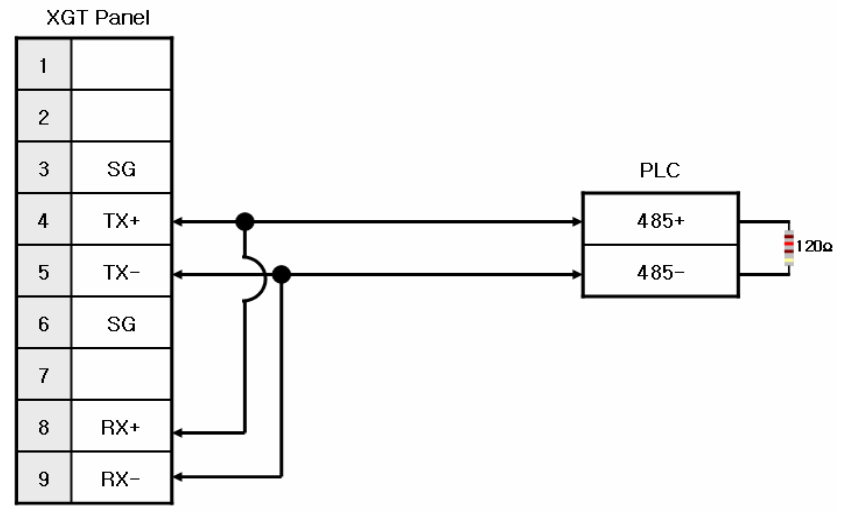

#### NOTE

(1) Notice

- ► Set terminal switch of the XGT Panel.
- ▶ RS-485 port of the PLC does not need an extra connector since it's consisted as a terminal block.
- ► Refer to chapter 2 for shield wiring.

#### 4.2.3 Link method: Cnet

Cnet is specified into RS-232C and RS-422/485 type. Below is the wiring of RS-232C Cnet.

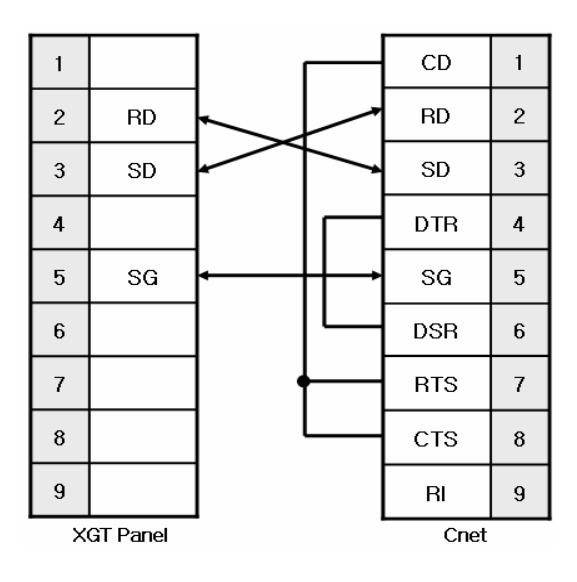

#### NOTE

(1) Notice

- ▶ Since GLOFA-GM Cnet(RS-232C) uses flow control, it will not communicate if it is not wired as above.
- Refer to chapter 2 for shield wiring.

RS-422 wiring is as below.

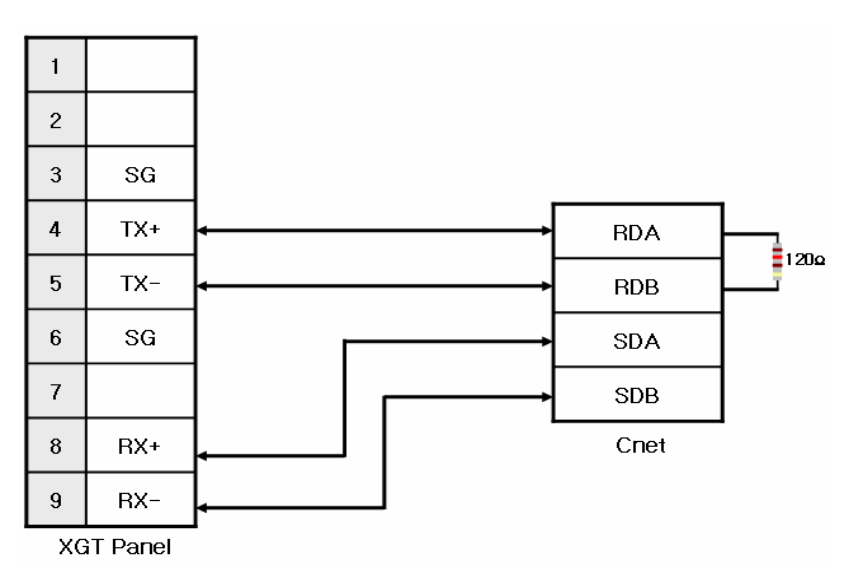

RS-485 wiring is as below.

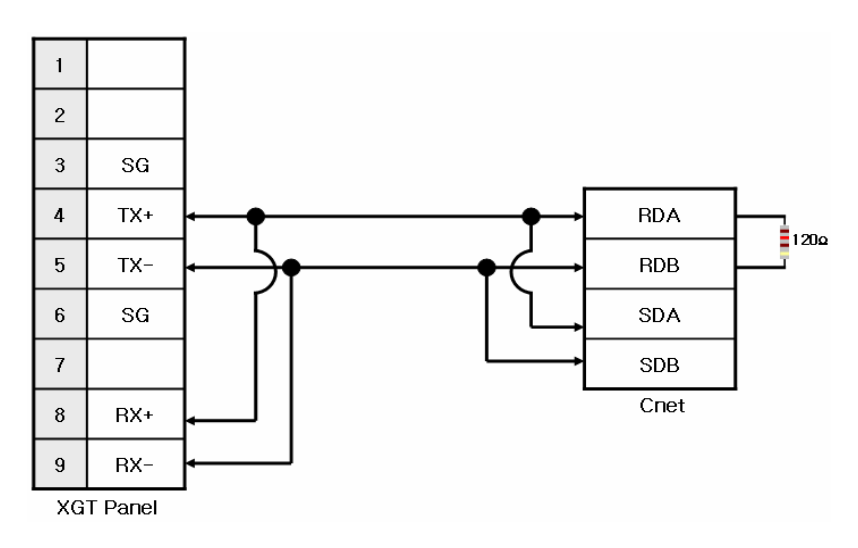

#### NOTE

#### (1) Notice

- ► Set terminal switch of the XGT Panel.
- ▶ RS-422/485 port of the PLC does not need an extra connector since it's consisted as a terminal block.
- ► Refer to chapter 2 for shield wiring.

#### 4.2.4 Link method: FEnet

When connecting GLOFA-GM and Ethernet, the wiring differs according to its configuration. Refer to chapter 2 for configuration and wiring method.

# 4.3 Communication Setting

Γ

#### 4.3.1 CPU module direct connection method

Communication parameter of the XGT Panel gets set through XP-Builder. (Refer to XP-Builder instruction manual) XP-Builder provides communication parameter for the CPU module loader as basics.

| Serial Property |       |   |        |
|-----------------|-------|---|--------|
| Baudrate:       | 38400 | • | ОК     |
| Data bits:      | 8     | • | Cancel |
| Flow control:   | NONE  | - |        |
| Parity:         | NONE  | • |        |
| Stop bits:      | 1     | • |        |
| Channel:        | 0     |   |        |

| <ul> <li>NOTE</li> <li>(1) Communication</li> <li>When it is un<br/>XGT Panel Dia</li> <li>(2) Cautions when</li> <li>When creatin</li> </ul> | state check<br>nable to check the commu<br>agnostics and PLC Informa<br>setting XP-Builder<br>ng project and setting comm | inication state with the GLOI<br>ation function. (Refer to XGT<br>nunication, set as below. | FA-GM CPU module, check it by using the Panel instruction manual) |
|----------------------------------------------------------------------------------------------------|----------------------------------------------------------------------------------------------------|---------------------------------------------------------------------------------------------|-------------------------------------------------------------------|
| Maker:                                                                                                    | LS Industrial Systems                                                                                                    | •                                                                                           |                                                                   |
| Product:                                                                                                    | LSIS:GM(CPU)                                                                                                    | •                                                                                           |                                                                   |

#### 4.3.2 Link method: Built-in Cnet

To use built-in Cnet(RS-232C, RS-422/485), set the 'BUILT\_IN\_CNET' switch to 'ON' from GM7/GM7U. (except GM6)

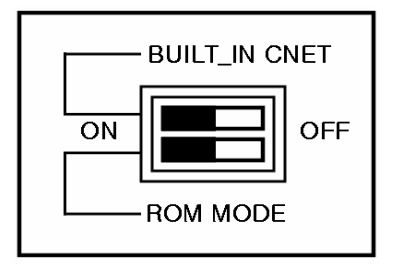

Set PLC's built-in Cnet (RS-232C) communication parameter from GMWIN. (Refer to GMWIN instruction manual)

| Communication method                        |         | Communic   | ation               |
|---------------------------------------------|---------|------------|---------------------|
| Station No.: 0                              |         | Station nu | ımber: 0 💌          |
| Baud rate: 38400 💌 Data bit                 | : 8 🔻   |            |                     |
| Parity bit: None 💌 Stop bit                 | 1 💌     | Baud rate  | : 38400 💌           |
| Communication channel                       |         | C Maste    | r 💿 Slave           |
| RS232C Null Modem or RS422/485              |         |            |                     |
| C RS232C Modern (Dedicated Line) Initial of | ommand: | Time out:  | 50 *10ms            |
| C RS232C Dial-up Modem                      |         | 🗖 Read     | Status of Slave PLC |
|                                             |         |            |                     |

GM7/GM7U parameter setting

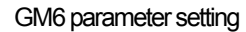

From the XGT Panel's communication parameter, set transmitting speed, data bit, parity, stop bit and channel as below.

| Serial Property | /     |   | ×      |
|-----------------|-------|---|--------|
| Baudrate:       | 38400 | • | ОК     |
| Data bits:      | 8     | • | Cancel |
| Flow control:   | NONE  | Ŧ |        |
| Parity:         | NONE  | • |        |
| Stop bits:      | 1     | • |        |
| Channel:        | 0     |   |        |

| N      | DTE                      |                                                                                             |
|--------|--------------------------|---------------------------------------------------------------------------------------------|
| (1) Co | ommunica                 | tion state check                                                                            |
| F<br>P | It will not<br>barameter | communicate when GLOFA-GM PLC's communication parameter and XGT Panel communication differ. |
| (2) Ca | autions wh               | ien setting XP-Builder                                                                      |
| ►      | When cre                 | ating project and setting communication, set as below.                                      |
|        | -Controller Setti        | ings                                                                                        |
|        | Maker:                   | LS Industrial Systems                                                                       |
|        | Product:                 | LSIS:GM(LINK)                                                                               |
|        | Set conne                | ection property as below.                                                                   |
| ſ      | Connection Prop          | erty                                                                                        |
|        | Protocol:                | R5232C                                                                                      |
|        |                          | Detail Settings                                                                             |
| l      |                          |                                                                                             |
|        |                          |                                                                                             |

Set parameter (RS-485) at GMWIN as below.

| Communication method             | Communication method                              |
|----------------------------------|---------------------------------------------------|
| Station No.: 0                   | Station No.: 0                                    |
| Baud rate: 38400 💌 Data bit: 8 💌 | Baud rate: 38400 💌 Data bit: 8 💌                  |
| Parity bit: None 💌 Stop bit: 1 💌 | Parity bit None 💌 Stop bit 1 💌                    |
| Communication channel            | Communication channel                             |
| Initial command:                 | RS232C Null Modem or RS422/485                    |
| © RS485                          | C RS232C Modern (Dedicated Line) Initial command: |
| JAIZ                             | C RS232C Dial-up Modem                            |
| GM7U parameter setting           | GM7 parameter setting                             |

| paramete                                                                               |                                                                                          |
|----------------------------------------------------------------------------------------|------------------------------------------------------------------------------------------|
| 2) Cautions w                                                                          | /hen setting XP-Builder                                                                  |
| When cr                                                                                | reating project and setting communication, set as below.                                 |
| Controller Sett                                                                        | tings                                                                                    |
| Maker:                                                                                 | LS Industrial Systems                                                                    |
| Product:                                                                               |                                                                                          |
|                                                                                        |                                                                                          |
| Set conr                                                                               | rection property as below.                                                               |
| Set conr                                                                               | nection property as below.                                                               |
| Set conr<br>Connection Pr<br>Protocol:                                                 | nection property as below.<br>roperty<br>R5422/485                                       |
| Set conr<br>Connection P<br>Protocol:                                                  | nection property as below.<br>roperty<br>R5422/485                                       |
| <ul> <li>Set conr</li> <li>Connection P</li> <li>Protocol:</li> <li>When co</li> </ul> | nection property as below.<br>Toperty<br>R5422/485<br>Detail Settings<br>Detail Settings |

#### 4.3.3 Link method: Cnet

ſ

Set Cnet communication parameter of the PLC(except GM7/GM7U) through frame editor. (Refer to Cnet I/F Module instruction manual) Set Cnet as below.

| 🕵 Cnet Frame Editor (uni               | titled.frm)         | _ 🗆 🗙         |
|----------------------------------------|---------------------|---------------|
| File Online Option Monitor             | Help                |               |
| Channel © RS23                         | 2 side C RS         | 5422 side     |
| Basic Parameters<br>Station: 00 💌 Type | : Null Modem 🗾 Init | Command: ATZ  |
| Baud Rate: 38400 💌                     | Data Bit: 8         | Monitor Entry |
| Parity: None 💌                         | Stop Bit: 1         | • 16x2U       |
| Frame List                             | <b>F</b> 14 C       |               |
|                                        | Tx/Rx:              | Header:       |
| 2 -                                    | SG1:                | SG5:          |
| 3                                      | SG2:                | SG6:          |
| 5                                      | SG3:                | SG7:          |
| 7                                      | SG4:                | SG8:          |
| 8                                      | Tailer:             | BCC:          |
|                                        | L                   |               |

Set communication channel to 'RS232 side' and set communication parameter. When setting RS-422/485, set 'RS422 side'. Be sure to select '16 x 20' for monitor registration size.

In order to set parameter value to the PLC, select slot number in which the Cnet module is installed as below.

| Write (untitled.frm) | ×      |
|----------------------|--------|
| Slot No : SLOT 0     | Write  |
| Г Туре               |        |
| C RS 232C C RS 422   | Cancel |
| Option               |        |
| Basic Parameters     |        |
| C Frames             |        |
| CAL                  |        |
|                      |        |

#### Chapter 4 LSIS: GLOFA-GM PLC

When write is done, start operation as below.

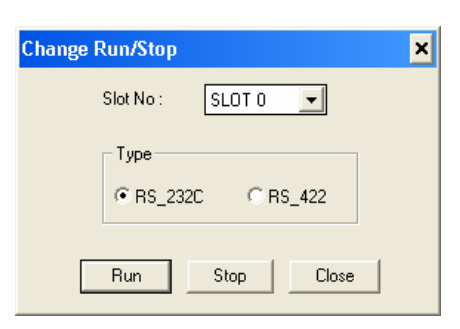

Set XGT Panel's communication parameter as shown in 4.3.2.

Be sure to set operation mode from the Cnet module.

Because operation mode setting differs according to each Cnet, refer to Cnet I/F Module instruction manual.

| NOTE                                                                                                    |                                                                              |  |  |  |  |  |
|----------------------------------------------------------------------------------------------------|------------------------------------------------------------------------------|--|--|--|--|--|
| (1) Communication state check                                                                                                    |                                                                              |  |  |  |  |  |
| Frame editor has a monitoring                                                                                                    | unction. Communication data may be checked using this function.              |  |  |  |  |  |
| There are RX, TX LEDs on the                                                                                                    | Cnet module. These LEDs blink rapidly when communicating normally.           |  |  |  |  |  |
| (2) Cautions when setting PLC                                                                                                    |                                                                              |  |  |  |  |  |
| Be sure to reset the PLC after setting the communication parameter of the frame editor. (Refer to instruction manual for specific details) |                                                                              |  |  |  |  |  |
| <ul> <li>This manual only explains brief</li> </ul>                                                                                        | ly. Be sure to refer to the Cnet I/F Module instruction manual when setting. |  |  |  |  |  |
| (3) Cautions when setting XP-Builder                                                                                                    |                                                                              |  |  |  |  |  |
| When configuring RS-422/485                                                                                                    | 1:N, set transmission stand-by time.                                         |  |  |  |  |  |
| Time out: 30 * 100n                                                                                                    | s                                                                            |  |  |  |  |  |
| Elapse time: 0 📩 ms                                                                                                    |                                                                              |  |  |  |  |  |
|                                                                                                    |                                                                              |  |  |  |  |  |

To use built-in Cnet, set the 'BUILT\_IN\_CNET' switch to 'ON' from GM7/GM7U.

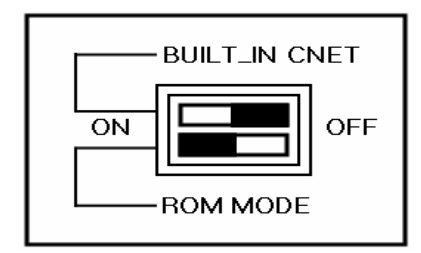

Set communication parameter from GMWIN.

| Data bit: 🛛 🖉 🖵  |
|------------------|
| Stop bit: 1      |
|                  |
| Initial command: |
|                  |

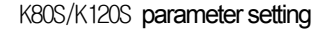

| <ul> <li>When config</li> </ul> | ו setting XP-Builder<br>guring RS-422/485 1:N, set transmission stand-by time. |
|---------------------------------|--------------------------------------------------------------------------------|
|                                 | 30 - * 100ms                                                                   |
| Time out:                       |                                                                                |

#### 4.3.4 Link method: FEnet

ſ

XGT Panel only supports open type FEnet. (Exclusive FEnet module not supported) Set FEnet communication parameter from high-speed Ethernet frame editor. (Refer to FEnet I/F Module instruction manual) After running the software, select 'FENET' as below.

 Enet Editor
 X

 TYPE
 FENET

 OK
 Cancel

Set communication parameter such as IP address and gateway.

| Basic Paramet                         | ters                | × |  |  |
|---------------------------------------|---------------------|---|--|--|
| PLC Type                              | GM4/6               |   |  |  |
| IP Address                            | 0.0.0.0             |   |  |  |
| Subnet Mask                           | 255.255.255.0       |   |  |  |
| Gateway                               | 0.0.0.0             |   |  |  |
| DNS Server                            | 0.0.0.0             |   |  |  |
| HS Station No                         | 0 Retry Limit 2     |   |  |  |
| Connection No                         | 2 TTL 50            |   |  |  |
| Connection Wa                         | iting Time-Out 20   |   |  |  |
| Disconnection V                       | Waiting Time-Out 10 |   |  |  |
| Bx Waiting Time                       | e-Out 9             |   |  |  |
| Media                                 | AUTO 💌              |   |  |  |
| HS Link Mode Extended Mode (200 WORD) |                     |   |  |  |
| OK Cancel                             |                     |   |  |  |

In order to set parameter value to the PLC, select slot number in which the Cnet module is installed as below.

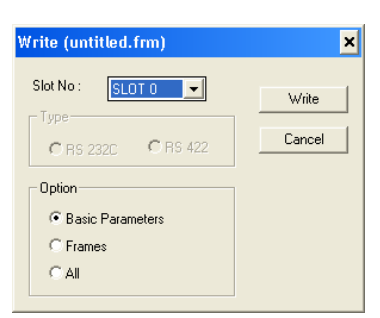

When write is done and PLC is reset, setting is done.

XGT Panel's communication parameter is as below. Select target IP and protocol type.

| TCP/IP | C UDP/IP          | ОК    |
|--------|-------------------|-------|
| IP:    | 192 . 168 . 0 . 1 | Cance |
| Port:  | 2004              |       |

| NOTE                                                                                            |                       |   |  |  |  |  |
|-------------------------------------------------------------------------------------------------|-----------------------|---|--|--|--|--|
| (1) Communication s                                                                             | state check           |   |  |  |  |  |
| There are RX, TX LEDs on the Cnet module. These LEDs blink rapidly when communicating normally. |                       |   |  |  |  |  |
| 2) Cautions when setting XP-Builder                                                             |                       |   |  |  |  |  |
| When creating project and setting communication, set as below.                                  |                       |   |  |  |  |  |
| Controller Settings                                                                             | 5                     |   |  |  |  |  |
| Maker:                                                                                          | LS Industrial Systems | - |  |  |  |  |
| Product:                                                                                        | LSIS:GM(ETHERNET)     | • |  |  |  |  |
|                                                                                                 |                       |   |  |  |  |  |

### 4.4 Available Device

NOTE

Available devices of the XGT Panel are as follows.

| Device<br>Type | Size         | Bit Contact point      | Word Data          | Remarks |
|----------------|--------------|------------------------|--------------------|---------|
| %IX            | 32768 point  | %IX0.0.0 ~ %IX63.7.63  | WORD N/A           |         |
| %QX            | 32768 point  | %QX0.0.0 ~ %QX63.7.63  | WORD N/A           |         |
| %MX            | 959984 point | %MX00000 ~ %MX95983    | WORD N/A           |         |
| %IW            | 2047 word    | Contact point N/A      | %IW0.0.0~%IW63.7.3 |         |
| %QW            | 2047 word    | Contact point N/A      | %QW0.0.0~%QW63.7.3 |         |
| %MW            | 59999 word   | %MW00000.0~%MW59999.15 | %MW0000 ~ %MW59999 |         |

### NOTE

(1) Notice

- For instructions on using devices and specific information, please refer to the XP-Builder instruction manual.
- ▶ Please make sure to use the device within the range.
- ▶ Device range may differ according to the CPU module. Refer to each CPU module's instruction manual.

# Chapter 5 LSIS: XGK PLC

### 5.1 PLC List

XGT Panel is able to connect to XGK PLC.

| PLC | CPU module                     | Connection method        | Comm. method | Connection Module    | Remarks  |
|-----|--------------------------------|--------------------------|--------------|----------------------|----------|
|     | CPUH /<br>CPUA / CPUS<br>/CPUE | CPU direct<br>connection | RS-232C      | CPU Module           | -        |
| XGK |                                | Link                     | RS-232C      | XGL-C22A<br>XGL-CH2A | Cnet     |
|     |                                | Link                     | RS-422/485   | XGL-C42A<br>XGL-CH2A | Cnet     |
|     |                                |                          | Link         | Ethemet              | XGL-EFMT |

#### NOTE (1) Notice

Fiber-optic Ethernet module (XGL-EFMF) is not supported.

(2) Terminology

- ► CPU module direct connection: executes serial communication through the loader port of the CPU module.
- ▶ Link: executing serial communication with the communication module of the PLC.

### 5.2 Wiring Diagram

#### 5.2.1 CPU module direct connection method

Connecting XGT Panel and XGK PLC with CPU module direct connection method (RS-232C) is as follows.

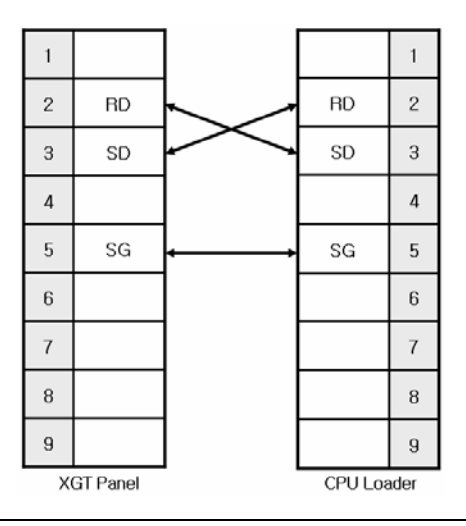

#### NOTE

(1) Cautions when wiring cable

In the CPU module loader port is a CPU module that provides built-in Cnet. Be careful not to connect to other pins when wiring.

CPU module loader port is D-SUB 9P, Female. Use a Male connector when wiring the cable.

#### 5.2.2 Link method: Cnet

Cnet is specified into RS-232C and RS-422/485 type. Below is the wiring of RS-232C Cnet.

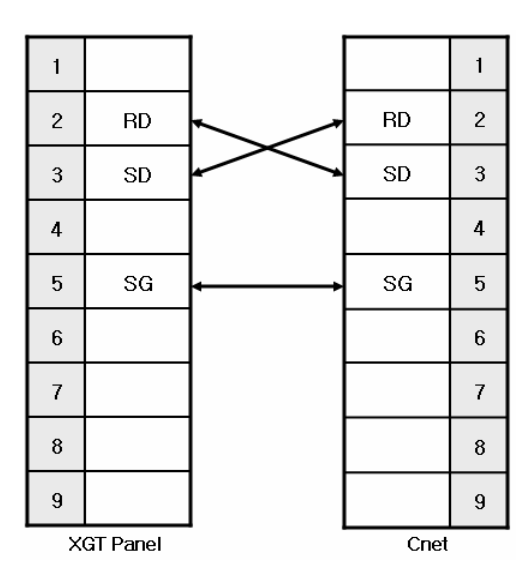

### NOTE

(1) Notice

▶ Refer to chapter 2 for shield wiring.

RS-422 wiring is as below.

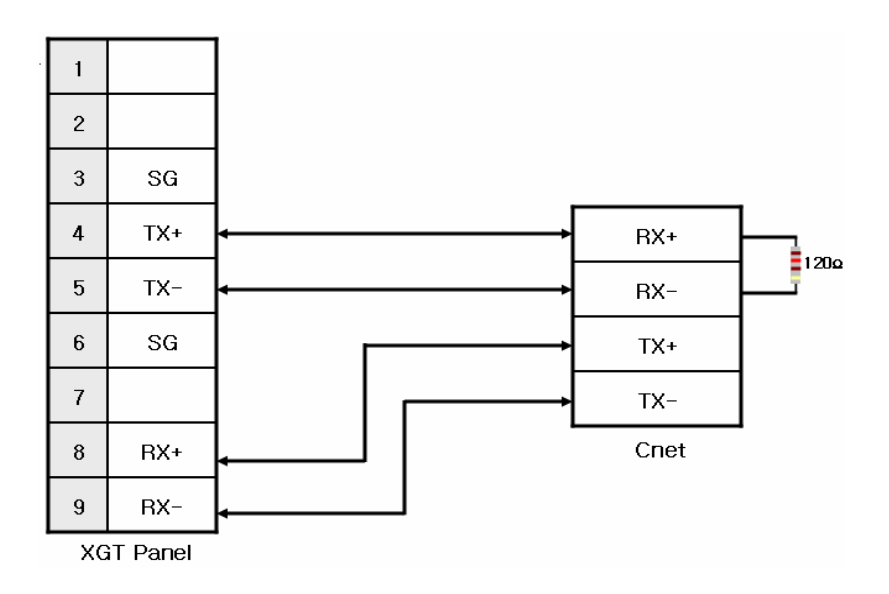

RS-485 wiring is as below.

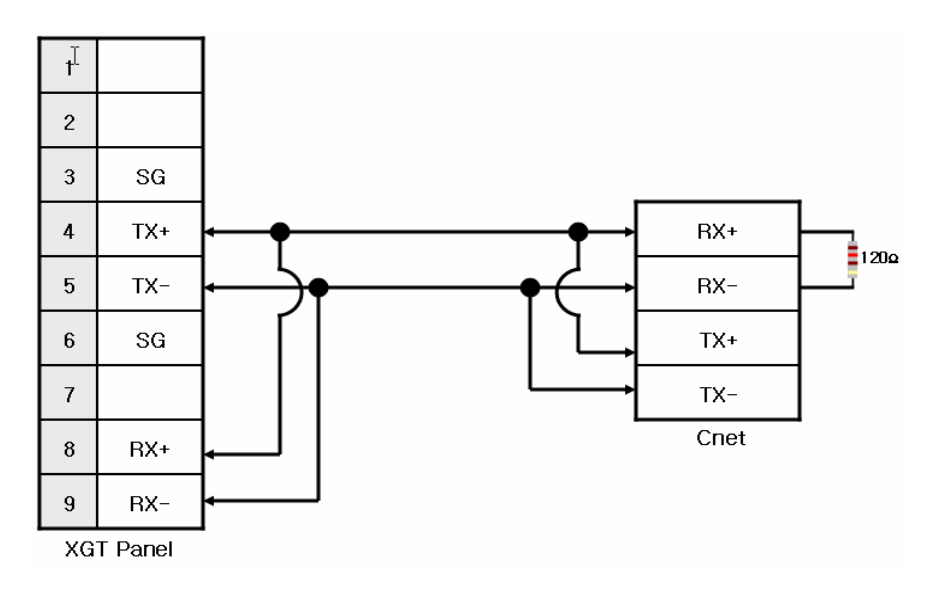

### NOTE

- (1) Notice
  - Set terminal switch of the XGT Panel.
     D2 420/405 met of the DLO decement.
  - RS-422/485 port of the PLC does not need an extra connector since it's consisted as a terminal block.
  - Refer to chapter 2 for shield wiring.

#### 5.2.3 Link method: FEnet

When connecting XGK and Ethemet, the wiring differs according to its configuration. Refer to chapter 2 for configuration and wiring method.

### 5.3 Communication Setting

#### 5.3.1 CPU module direct connection method

Communication parameter of the XGT Panel gets set through XP-Builder. (Refer to XP-Builder instruction manual) XP-Builder provides communication parameter for the CPU module loader as basics.

| Serial Settings |        |        |
|-----------------|--------|--------|
| Baud Rate:      | 115200 | ОК     |
| Data Bits:      | 8      | Cancel |
| Flow control:   | NONE   |        |
| Parity:         | NONE   |        |
| Stop bit(s):    | 1 💌    |        |
| Station:        | p      |        |

| N     | OTE               |                                                                                            |
|-------|-------------------|--------------------------------------------------------------------------------------------|
| (1) C | ommunicatio       | on state check                                                                             |
|       | When it is        | unable to check the communication state with the XGK CPU module, check it by using the XGT |
|       | Panel Diagno      | ostics and PLC Information function. (Refer to XGT Panel instruction manual)               |
| (2) C | autions whe       | n setting XP-Builder                                                                       |
|       | When creat        | ting project and setting communication, set as below.                                      |
|       | Controller Settin | gs                                                                                         |
|       | Maker:            | LS Industrial Systems                                                                      |
|       | Product:          | LSI5:XGK(CPU)                                                                              |

#### 5.3.2 Link method: Cnet

Set Cnet communication parameter of the PLC through XG-PD. (Refer to XGT Cnet instruction manual) Set Cnet as below.

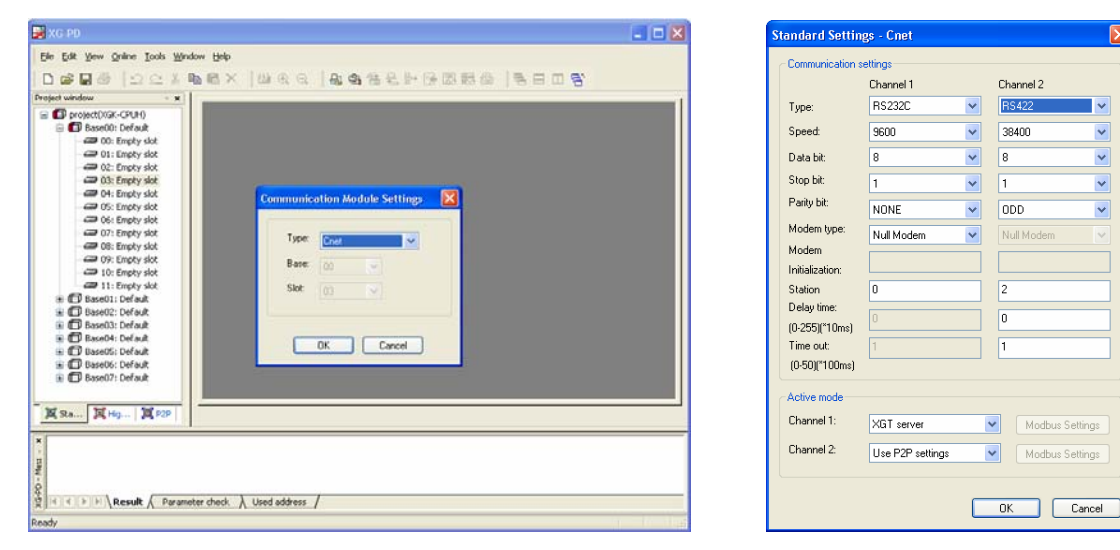

Set up communication parameters to the channel for the use of the communication. Select XGT server at the operation mode.

When write is done and PLC is reset, setting is done.

#### NOTE

(1) Communication state check

- ► XG-PD has a monitoring function. Communication data may be checked using this function.
- ► There are RX, TX LEDs on the Cnet module. These LEDs blink rapidly when communicating normally.
- (2) Cautions when setting PLC
  - ▶ Be sure to reset the PLC after setting the communication parameter.
  - ▶ This manual explains in brief. Please refer to XGT Cnet operating manual.
  - Even if you use only one channel, you should set up parameters of the other channel.
- (3) Cautions when setting XP-Builder

| When creating project and setting communication, set a | as below. |
|--------------------------------------------------------|-----------|
| - Controller Settings                                  |           |

| controller becang. | ,                     |   |  |
|--------------------|-----------------------|---|--|
| Maker:             | LS Industrial Systems | • |  |
| Product:           | LSIS:XGK(LINK)        | - |  |

#### ► When configuring 1:N, set transmission stand-by time.

| Time out:    | 30 🛨 * 100ms |
|--------------|--------------|
| Elapse time: | 0 🔹 ms       |

#### 5.3.3 Link method: FEnet

Γ

Set up FEnet communication parameters on the XG-PD. (Refer to XGT FEnet operating manual.)

| Communica | tion Module Settings | × |
|-----------|----------------------|---|
|           |                      |   |
| Туре:     | Cnet 🔽               |   |
| Base:     | Cnet<br>FEnet        |   |
| Slot      | FDEnet K             |   |
| 0.00      | Rnet                 |   |
|           | IFOS FEnet           |   |
|           | DK Cancel            |   |

Set up as FEnet for the communication module.

Write communication parameters such as an IP address and a gateway. Select XGT server at the driver setting.

| Standard Setting    | <u>ys</u> |         |           |         |   |                             | × |
|---------------------|-----------|---------|-----------|---------|---|-----------------------------|---|
| TCP/IP settings-    |           |         |           |         |   | Host table settings         |   |
| HS link Station No  | D.:       | 10      |           |         |   | Enable host table           |   |
| Media:              |           | AUTO(e  | electric) | *       |   | IP address 1 165.244.149.58 | T |
| IP address:         | 165       | . 244 . | 149 .     | 230     |   |                             |   |
| Subnet mask:        | 255       | . 255 . | 255 .     | 0       | ] |                             |   |
| Gateway:            | 165       | . 244 . | 149 .     | 1       | ] |                             |   |
| DNS server:         | 0         | . 0 .   | 0.        | 0       |   |                             |   |
| DHCP                |           |         |           |         |   |                             |   |
| Reception waiting   | time:     |         |           |         |   |                             |   |
|                     | 8         |         | sec(1     | - 255)  |   |                             |   |
| No. of Dedicated    | Connec    | tions:  |           |         |   |                             |   |
|                     | 10        |         | (1 - 1    | 5)      |   |                             |   |
| Driver(server) sett | ings      |         |           |         |   |                             |   |
| Driver:             | XGT s     | erver   |           | *       |   |                             |   |
|                     |           | Mo      | dbus Se   | ettings |   |                             |   |
|                     |           |         |           |         |   | OK Cance                    | 1 |

When write is done and PLC is reset, setting is done.

XGT Panel's communication parameter is as below. Select target IP and protocol type.

| Ethernet Set | tings             |        |
|--------------|-------------------|--------|
| • TCP/IP     | C UDP/IP          | ОК     |
| IP:          | 192 . 168 . 0 . 1 | Cancel |
| Port:        | 2004              |        |
|              |                   |        |

| (1) Cc<br>(2) Ca<br>► | DTE<br>ommunication<br>There are RX<br>autions when s<br>When creating<br>Controller Setting | state check<br>, TX LEDs on the Cnet module. These LEDs blink rapidly when communicating normally.<br>etting XP-Builder<br>g project and setting communication, set as below. |  |
|-----------------------|----------------------------------------------------------------------------------------------|----------------------------------------------------------------------------------------------------|--|
|                       | Maker:                                                                                       | LS Industrial Systems                                                                                                    |  |
|                       | Product:                                                                                     | LSIS:XGK(ETHERNET)                                                                                                    |  |

### 5.4 Available Device

Available devices of the XGT Panel are as below:

| Area | Size         | Bit points          | Word data         | Remark |
|------|--------------|---------------------|-------------------|--------|
| Р    | 32768 point  | P00000~P2047F       | P0000~P2047       |        |
| М    | 32768 point  | M00000 ~ M2047F     | M0000 ~ M2047     |        |
| K    | 32768 point  | K00000 ~ K2047F     | K0000 ~ K2047     |        |
| F    | 32768 point  | F00000~F2047F       | F0000 ~ F2047     |        |
| Т    | 2048 point   | T0000 ~ T2047       | T0000 ~ T2047     |        |
| С    | 2048 point   | C0000 ~ C2047       | C0000 ~ C2047     |        |
| U    | 3072 word    | U00.00.0~U7F.31.F   | U00.00 ~ U7F.31   |        |
| S    | 128 word     | S00.00 ~ S127.99    | WORD N/A          |        |
| L    | 180224 point | L000000~L11263F     | L00000 ~ L11263   |        |
| Ν    | 21K word     | Contact point N/A   | N00000 ~ N21503   |        |
| D    | 32K word     | D00000.0 ~ D32767.F | D00000 ~ D32767   |        |
| ZR   | 32K word     | Contact point N/A   | ZR00000 ~ ZR65535 |        |

### NOTE

(1) Notice

- For instructions on using devices and specific information, please refer to the XP-Builder instruction manual.
   Please make sure to use the device within the range.
   Device range may differ according to the CPU module. Refer to each CPU module's instruction manual.

# Chapter 6 LSIS: XGB PLC

### 6.1 PLC List

XGT Panel is able to connect to XGB PLC.

| PLC | CPU module                          | Connection method        | Comm. method | Connection Module | Remarks       |
|-----|-------------------------------------|--------------------------|--------------|-------------------|---------------|
| XGB | XBM-DR16S<br>XBM-DN16S<br>XBM-DN32S | CPU direct<br>connection | RS-232C      | CPU Module        | -             |
|     |                                     | Link                     | RS-232C      | CPU Module        | Internal Cnet |
|     |                                     | Link                     | RS-485       | CPU Module        | Internal Cnet |
|     |                                     | Link                     | RS-422/485   | XBL-C41A          | Cnet          |

#### NOTE

(1) Terminology

- ► CPU module direct connection: executes serial communication through the loader port of the CPU module.
- ► Link: executing serial communication with the communication module of the PLC.

### 6.2 Wiring Diagram

#### 6.2.1 CPU module direct connection method

This figure is a way to connect XGT Panel to XGK PLC with the CPU module direct connection method.

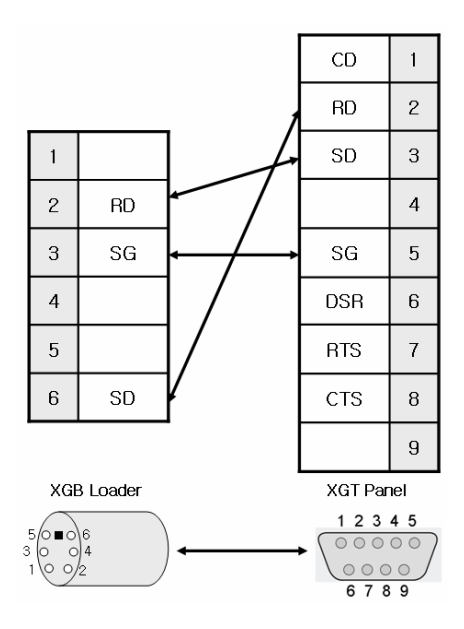

#### NOTE

(1) Cautions when wiring cable

- In the CPU module loader port is a CPU module that provides built-in Cnet. Be careful not to connect to other pins when wiring.
- ▶ For your convenience, purchase a loader cable of the CPU module.

#### 6.2.2 Link method: Built-in Cnet

Cnet is specified into RS-232C and RS-422/485 type.

Below is the wiring of RS-232C Cnet.

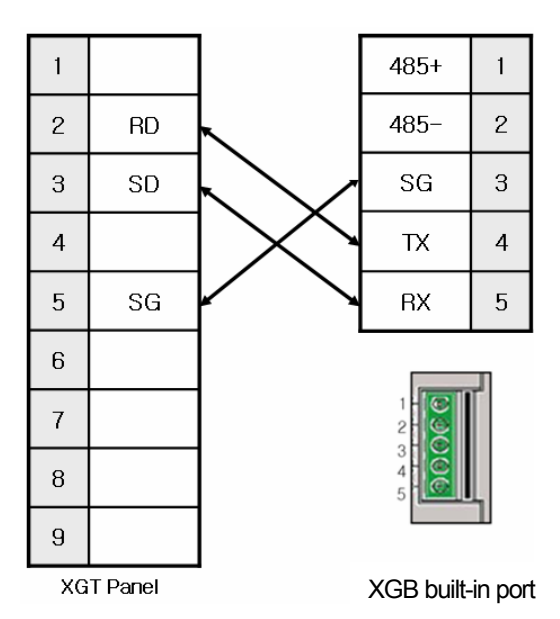

RS-485 wiring is as below.

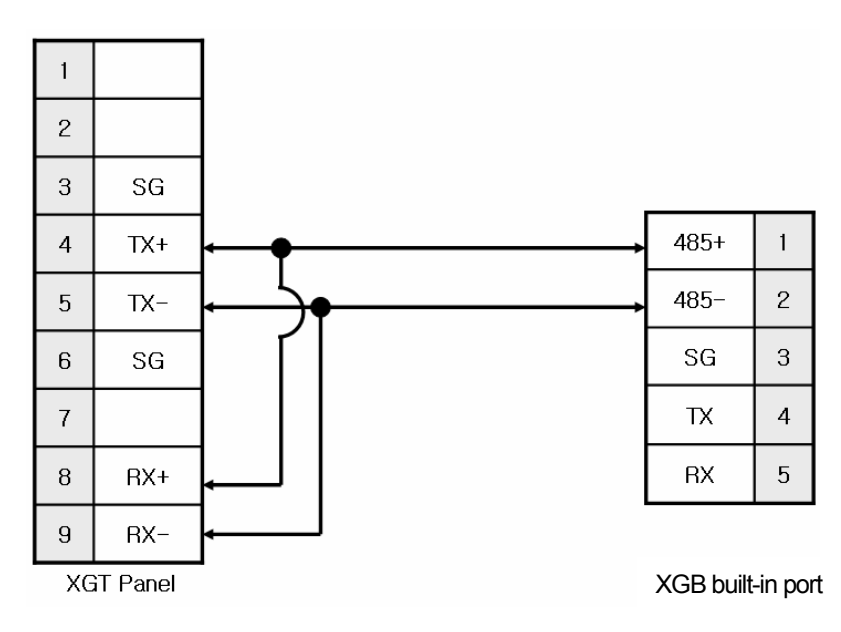

#### NOTE

(1) Notice

- ► Refer to chapter 2 for shield wiring.
- ▶ Set terminal switch of the XGT Panel to wire as RS-485.
- ▶ RS-422/485 port of the PLC does not need an extra connector since it's consisted as a terminal block.

#### 6.2.3 Link method: Cnet

Γ

Now XGB provides Cnet only for RS-422/485.

RS-422 wiring is as below.

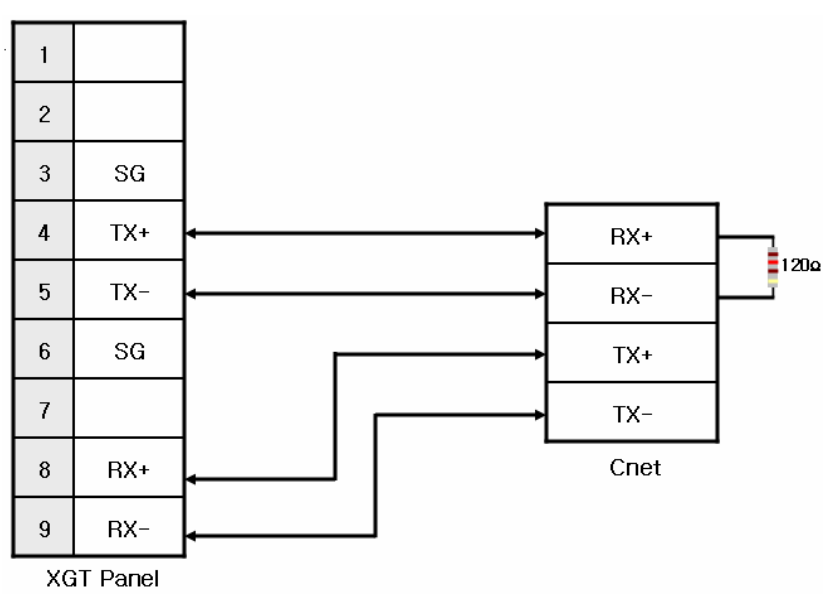

RS-485 wiring is as below.

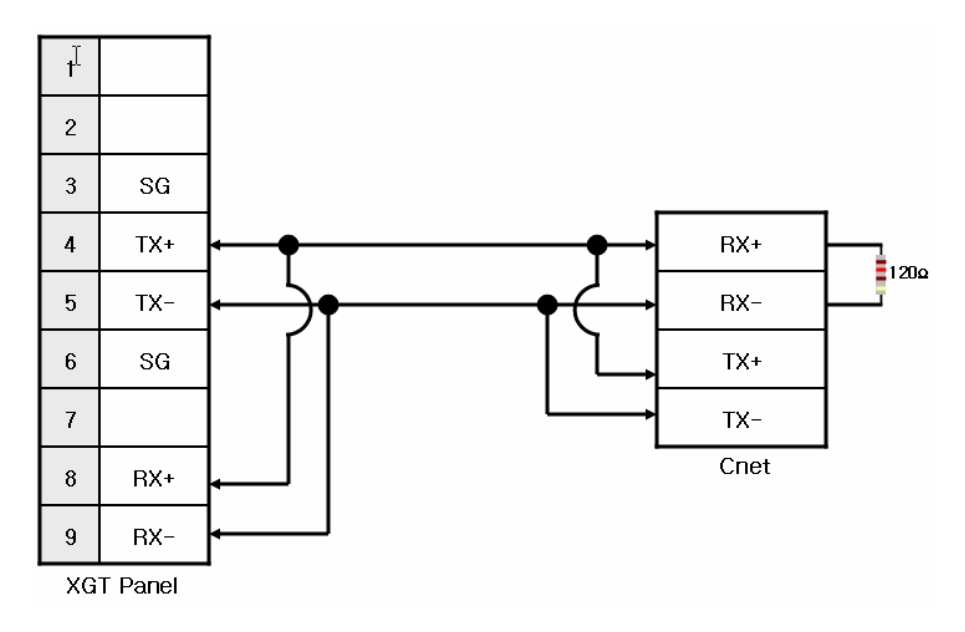

NOTE

(1) Notice

- ► Set terminal switch of the XGT Panel.
- ▶ RS-422/485 port of the PLC does not need an extra connector since it's consisted as a terminal block.
- ► Refer to chapter 2 for shield wiring.

### 6.3 Communication Setting

#### 6.3.1 CPU module direct connection method

Communication parameter of the XGT Panel gets set through XP-Builder. (Refer to XP-Builder instruction manual) XP-Builder provides communication parameter for the CPU module loader as basics.

| Serial Property |         |        |
|-----------------|---------|--------|
| Baudrate:       | 38400 💌 | ОК     |
| Data bits:      | 8       | Cancel |
| Flow control:   | NONE    |        |
| Parity:         | NONE    |        |
| Stop bits:      | 1       |        |
| Channel:        | 0       |        |

| <ul> <li>NOTE</li> <li>(1) Communication state check</li> <li>When it is unable to check the communication state with the XGK CPU module, check it by using the XGT Panel Diagnostics and PLC Information function. (Refer to XGT Panel instruction manual)</li> <li>(2) Cautions when setting XP-Builder</li> <li>When creating project and setting communication, set as below.</li> </ul> |
|----------------------------------------------------------------------------------------------------|
| Controller Settings                                                                                                    |
| Maker: LS Industrial Systems                                                                                                    |
| Product: LSIS:XGB(CPU)                                                                                                    |

#### 6.3.2 Link method: Built-in Cnet

Set Cnet communication parameter of the PLC through XG-PD. (Refer to XGB Cnet instruction manual) This is the figure of Cnet configuration. Select an internal Cnet in the basic parameter setting.

|                                                                                                    | Standard Settin       | gs - Cnet           |                 |
|----------------------------------------------------------------------------------------------------|-----------------------|---------------------|-----------------|
|                                                                                                    | Communication s       | ettings             |                 |
| <u>File Edit View Online T</u> ools <u>Wi</u> ndow <u>H</u> elp                                                                                                    |                       | Channel 1           | Channel 2       |
| ▶☞■● 오오¥��@× 법@Q ₽\$ \$****                                                                                                    | Туре:                 | R\$232C 💌           | RS485           |
| roject window                                                                                                    | Speed:                | 9600 💌              | 9600            |
| project(XGB-XBMS)                                                                                                    | Data bit:             | 8 🗸                 | 8               |
| 🖃 🗊 Base00: Default                                                                                                    | Stop bit:             | 1                   | 1               |
| 응 00: Embedded Cnet                                                                                                    | Parity bit:           |                     | NONE            |
| 201: Empty slot                                                                                                    | Modern type:          | NullModem           | Null Modern     |
| and the second second s | Modem                 | rtai modent         | real modelli    |
| and the state of the state of t | Initialization:       |                     |                 |
| C Empty slot                                                                                                    | Station<br>Dolautime: | 0                   | 0               |
| and the second second s | (0-255)(*10ms)        | 0                   | 0               |
|                                                                                                    | Time out:             | 1                   | 1               |
|                                                                                                    | (0-50)(*100ms)        |                     |                 |
| (D) Sta (D) Hig (D) P2P                                                                                                    | Active mode           |                     |                 |
|                                                                                                    | Channel 1:            | XGT server          | Modbus Setting  |
|                                                                                                    | Channel 2:            | Use P2P settings    | modbus setting  |
|                                                                                                    | Ghariner 2.           | Modbus ASCII server | Modbus Setting: |
| P2P Setting                                                                                                    |                       | Modbus HTU server   |                 |
| High-speed Link Setting Comm Parameter Setting                                                                                                    |                       |                     | OK Cance        |
|                                                                                                    |                       |                     |                 |

Channel 1 is for RS-232C and channel 2 is for RS-485. Set up communication parameters in each channel. Select XGT server at the operation mode.

When write is done and PLC is reset, setting is done.

| NOTE                                                                                    |
|-----------------------------------------------------------------------------------------|
| (1) Communication state check                                                           |
| XG-PD has a monitoring function. Communication data may be checked using this function. |
| (2) Cautions when setting PLC                                                           |
| Be sure to reset the PLC after setting the communication parameter.                     |
| This manual explains in brief. Please refer to XGB Cnet operating manual.               |
| (3) Cautions when setting XP-Builder                                                    |
| When creating project and setting communication, set as below.                          |
|                                                                                         |
| Maker:                                                                                  |
| Product: LSIS:XGB(LINK)                                                                 |
| When configuring 1:N, set transmission Elapse time.                                     |
| Time out: 30 * * 100ms                                                                  |
| Elapse time: 0 📩 ms                                                                     |
|                                                                                         |

#### 6.3.3 Link method: Cnet

Γ

Set up Cnet communication parameters on the XG-PD. (Refer to XGT Cnet operating manual.) This figure is about Cnet setting.

| Project window v x                                | Standard Settin | gs - Cnet  |   |            |         |
|---------------------------------------------------|-----------------|------------|---|------------|---------|
| Image: Project(XGB-XBMS) Image: Project(XGB-XBMS) | Commission      |            |   |            |         |
| 00: Embedded Cnet                                 | Communication s | Channel 1  |   | Channel 2  |         |
| - 🚑 01: Cnet                                      |                 | Channel I  |   | Channel 2  |         |
| 02: Empty slot                                    | Type:           | RS232C     | ~ | RS485      |         |
| all 03: Empty slot                                | Speed:          | 9600       | ~ | 38400      | ~       |
|                                                   | Data bit:       | 8          | ~ | 8          | ~       |
| area 07: Empty slot                               | Stop bit:       | 1          | ~ | 1          | ~       |
|                                                   | Parity bit:     | NONE       | ~ | NONE       | ~       |
|                                                   | Modern type:    | Null Modem | ~ | Null Modem | ~       |
|                                                   | Modem           |            |   |            |         |
|                                                   | Initialization: |            |   |            |         |
|                                                   | Station         | 0          |   | 0          |         |
|                                                   | Delay time:     | 0          |   | 0          |         |
|                                                   | (U-255)(*10ms)  |            |   |            |         |
|                                                   | (0 E0)(°100)    | 1          |   | 1          |         |
|                                                   | [Jo-50][ TOURS] |            |   |            |         |
|                                                   | Active mode     |            |   |            |         |
|                                                   | Channel 1:      | XGT server |   | Modbus Se  | ettings |
|                                                   | Channel 2:      | XGT server | ( | Modbus Se  | ettings |
|                                                   |                 |            |   | OK (       | Cancel  |

When write is done and PLC is reset, setting is done.

After completion of "Write," then reset the PLC.

| OTE               |                                                                                                    |                                                                                                    |
|-------------------|----------------------------------------------------------------------------------------------------|----------------------------------------------------------------------------------------------------|
| ommunicatio       | n state check                                                                                                    |                                                                                                    |
| XG-PD has         | a monitoring function. Communication data may be checked using this function.                                                                                                    |                                                                                                    |
| There are R       | X, TX LEDs on the Cnet module. These LEDs blink rapidly when communicating normally.                                                                                                    |                                                                                                    |
| autions wher      | setting PLC                                                                                                    |                                                                                                    |
| Be sure to r      | set the PLC after setting the communication parameter.                                                                                                    |                                                                                                    |
| autions wher      | setting XP-Builder                                                                                                    |                                                                                                    |
| When creat        | ng project and setting communication, set as below.                                                                                                    |                                                                                                    |
| -Controller Setti | gs                                                                                                    |                                                                                                    |
| Maker:            | LS Industrial Systems                                                                                                    |                                                                                                    |
| Product:          | LSIS:XGB(LINK)                                                                                                    |                                                                                                    |
| When config       | uring 1:N, set transmission Elapse time.                                                                                                    |                                                                                                    |
| Time out:         | 30 * * 100ms                                                                                                    |                                                                                                    |
| Elapse time:      | 0 ms                                                                                                    |                                                                                                    |
|                   | DTE<br>communication<br>XG-PD has a<br>There are RX<br>autions when<br>Be sure to re<br>autions when<br>When creatin<br>Controller Settin<br>Maker:<br>Product:<br>When config<br>Time out:<br>Elapse time: | OTE         ommunication state check         XG-PD has a monitoring function. Communication data may be checked using this function.         There are RX, TX LEDs on the Cnet module. These LEDs blink rapidly when communicating normally.         autions when setting PLC         Be sure to reset the PLC after setting the communication parameter.         autions when setting XP-Builder         When creating project and setting communication, set as below.         Controller Settings         Maker:       LS Industrial Systems         Product:       LSIS:XGB(LINK)         When configuring 1:N, set transmission Elapse time.         Time out:       30 ÷ * 100ms         Elapse time:       0 ÷ ms |

### 6.4 Available Device

Available devices of the XGT Panel are as below:

| Area | Size        | Bit points          | Word data       |
|------|-------------|---------------------|-----------------|
| Р    | 2048 point  | P0000 ~ P127F       | P000 ~ P127     |
| М    | 4096 point  | M0000 ~ M255F       | M000 ~ M255     |
| K    | 40960 point | K00000 ~ K2559F     | K0000 ~ K2559   |
| F    | 4096 point  | F0000 ~ F255F       | F000 ~ F255     |
| Т    | 256 point   | T000 ~ T255         | T000 ~ T255     |
| С    | 256 point   | C000 ~ C255         | C000 ~ C255     |
| U    | 256 word    | U00.00.0 ~ U7F.31.F | U00.00 ~ U7F.31 |
| S    | 128 word    | S00.00 ~ S127.99    | WORD N/A        |
| L    | 20480 point | L00000 ~ L1279F     | L0000 ~ L1279   |
| Ν    | 3936 word   | Contact point N/A   | N0000 ~ N3935   |
| D    | 5120 word   | D0000.0 ~ D5119.F   | D0000 ~ D5119   |
| Z    | 128 word    | Contact point N/A   | Z000 ~ Z127     |

### NOTE

(1) Notice

- For instructions on using devices and specific information, please refer to the XP-Builder instruction manual.
   Please make sure to use the device within the range.
   Device range may differ according to the CPU module. Refer to each CPU module's instruction manual.

# Chapter 7 LSIS: XGI PLC

### 7.1 PLC List

XGT Panel is able to connect to XGI PLC.

| PLC  | CPU module | Connection method        | Comm. method | Connection Module    | Remarks |
|------|------------|--------------------------|--------------|----------------------|---------|
|      |            | CPU direct<br>connection | RS-232C      | CPU Module           | -       |
| XGI  | CPUU       | Link                     | RS-232C      | XGL-C22A<br>XGL-CH2A | Cnet    |
|      |            | Link                     | RS-422/485   | XGL-C42A<br>XGL-CH2A | Cnet    |
| Link | Link       | Ethemet                  | XGL-EFMT     | -                    |         |

### NOTE

(1) Notice

► Fiber-optic Ethernet module (XGL-EFMF) is not supported.

(2) Terminology

► CPU module direct connection: executes serial communication through the loader port of the CPU module.

► Link: executing serial communication with the communication module of the PLC.

### 7.2 Wiring Diagram

#### 7.2.1 CPU module direct connection method

Connecting XGT Panel and XGI PLC with CPU module direct connection method (RS-232C) is as follows.

| 1                    |    |     |    | 1 |
|----------------------|----|-----|----|---|
| 2                    | RD |     | RD | 2 |
| 3                    | SD |     | SD | 3 |
| 4                    |    |     |    | 4 |
| 5                    | SG | ← → | SG | 5 |
| 6                    |    |     |    | 6 |
| 7                    |    |     |    | 7 |
| 8                    |    |     |    | 8 |
| 9                    |    |     |    | 9 |
| XGT Panel CPU Loader |    |     |    |   |

### NOTE

(1) Cautions when wiring cable

- ► In the CPU module loader port is a CPU module that provides built-in Cnet. Be careful not to connect to other pins when wiring.
- ► CPU module loader port is D-SUB 9P, Female. Use a Male connector when wiring the cable.

#### 7.2.2 Link method: Cnet

Cnet is specified into RS-232C and RS-422/485 type. Below is the wiring of RS-232C Cnet.

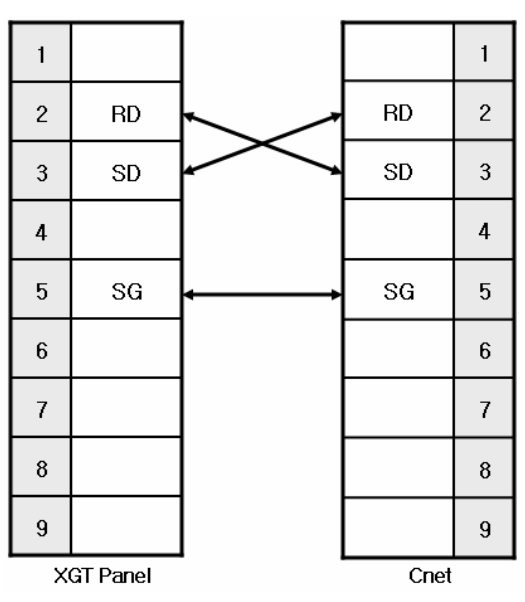

#### NOTE

(1) Notice

Refer to chapter 2 for shield wiring.

RS-422 Cnet wiring is as below.

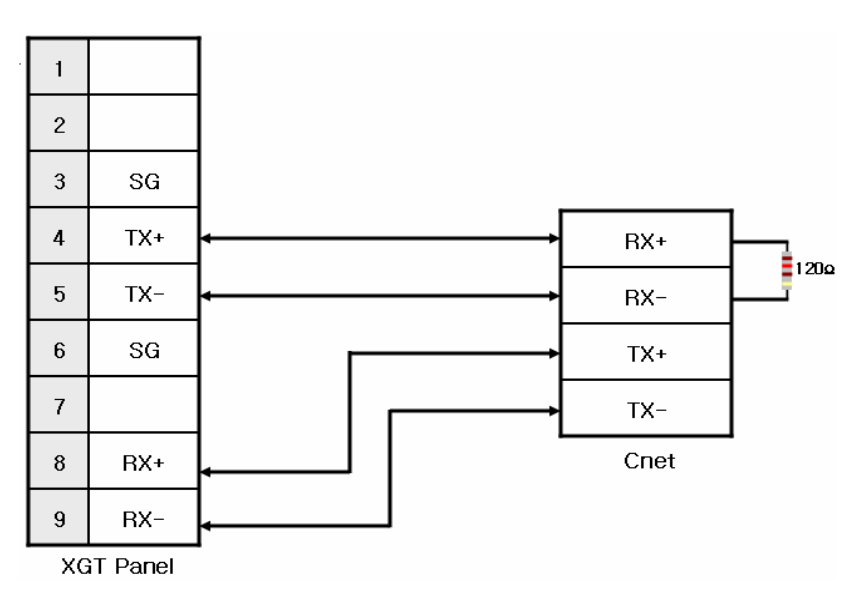

RS-485 Cnet wiring is as below.

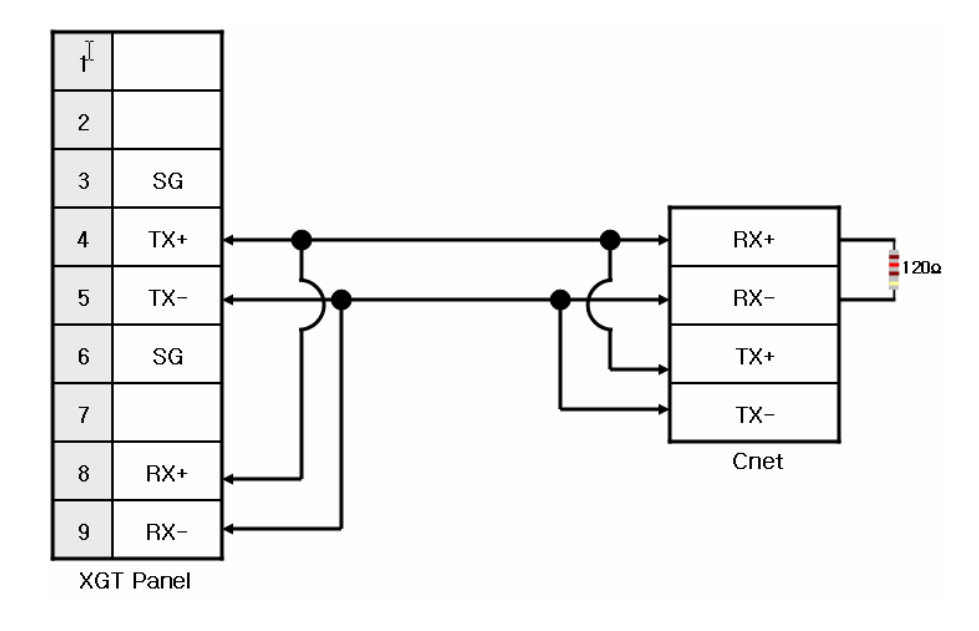

### NOTE

- (1) Notice
  - Set terminal switch of the XGT Panel.
     DS 422/485 part of the DLC does not pand and
  - ► RS-422/485 port of the PLC does not need an extra connector since it's consisted as a terminal block.
  - Refer to chapter 2 for shield wiring.

#### 7.2.3 Link method: FEnet

When connecting XGI and Ethernet, the wiring differs according to its configuration. Refer to chapter 2 for configuration and wiring method.

### 7.3 Communication Setting

#### 7.3.1 CPU module direct connection method

Communication parameter of the XGT Panel gets set through XP-Builder. (Refer to XP-Builder instruction manual) XP-Builder provides communication parameter for the CPU module loader as basics.

| Serial Property | ſ     |   | ×      |
|-----------------|-------|---|--------|
| Baudrate:       | 38400 | • | ОК     |
| Data bits:      | 8     | • | Cancel |
| Flow control:   | NONE  | - |        |
| Parity:         | NONE  | • |        |
| Stop bits:      | 1     | - |        |
| Channel:        | 0     |   |        |

| N      | OTE                 |                                                                                            |
|--------|---------------------|--------------------------------------------------------------------------------------------|
| (1) Co | ommunicatior        | n state check                                                                              |
|        | When it is u        | unable to check the communication state with the XGK CPU module, check it by using the XGT |
| F      | Panel Diagno:       | stics and PLC Information function. (Refer to XGT Panel instruction manual)                |
| (2) Ca | autions when        | setting XP-Builder                                                                         |
| ``►    | When creating       | ng project and setting communication, set as below.                                        |
|        | -Controller Setting | 35                                                                                         |
|        | Maker:              | LS Industrial Systems                                                                      |
|        | Product:            | LSIS:XGI(CPU)                                                                              |

#### 7.3.2 Link method: Cnet

Set Cnet communication parameter of the PLC through XG-PD. (Refer to XGT Cnet instruction manual) Set Cnet as below.

| 🔀 XG-PD 📃 🗖 🛃                                                                                                    | Standard Settings - Cnet                                                                                                    |
|----------------------------------------------------------------------------------------------------|----------------------------------------------------------------------------------------------------|
| WG-P0       ■       ■       ■       ■       ■       ■       ■       ■       ■       ■       ■       ■       ■       ■       ■       ■       ■       ■       ■       ■       ■       ■       ■       ■       ■       ■       ■       ■       ■       ■       ■       ■       ■       ■       ■       ■       ■       ■       ■       ■       ■       ■       ■       ■       ■       ■       ■       ■       ■       ■       ■       ■       ■       ■       ■       ■       ■       ■       ■       ■       ■       ■       ■       ■       ■       ■       ■       ■       ■       ■       ■       ■       ■       ■       ■       ■       ■       ■       ■       ■       ■       ■       ■       ■       ■       ■       ■       ■       ■       ■       ■       ■       ■       ■       ■       ■       ■       ■       ■       ■       ■       ■       ■       ■       ■       ■       ■       ■       ■       ■       ■       ■       ■       ■       ■       ■       ■       ■ <td>Standard Settings - Cnet         Communication settings         Charnel 1         Type:         Speed         Stop bit:         1         Parity bit:         NONE         Data bit:         8         9         9         1         Parity bit:         NONE         DDD         Modem type:         Null Modem         Initiatization:         Station         0         24         0         1         0         1         0         1         0         1         0         1         0         1         (0-55)(*10m)         0         1         (0-55)(*10m)         1         (0-55)(*10m)         0         1         (0-55)(*10m)         1         (0-55)(*10m)         0         1         (0-55)(*10m)         0         0</td> | Standard Settings - Cnet         Communication settings         Charnel 1         Type:         Speed         Stop bit:         1         Parity bit:         NONE         Data bit:         8         9         9         1         Parity bit:         NONE         DDD         Modem type:         Null Modem         Initiatization:         Station         0         24         0         1         0         1         0         1         0         1         0         1         0         1         (0-55)(*10m)         0         1         (0-55)(*10m)         1         (0-55)(*10m)         0         1         (0-55)(*10m)         1         (0-55)(*10m)         0         1         (0-55)(*10m)         0         0 |

Set up communication parameters to the channel for the use of the communication. Select XGT server at the operation mode.

When write is done and PLC is reset, setting is done.

#### NOTE

- (1) Communication state check
  - ► XG-PD has a monitoring function. Communication data may be checked using this function.
  - ▶ There are RX, TX LEDs on the Cnet module. These LEDs blink rapidly when communicating normally.
- (2) Cautions when setting PLC
  - ▶ Be sure to reset the PLC after setting the communication parameter.
  - ▶ This manual explains in brief. Please refer to XGT Cnet operating manual.
  - Even if you use only one channel, you should set up parameters of the other channel.
- (3) Cautions when setting XP-Builder
  - When creating project and setting communication, set as below. Controller Settings

|   | Condioner Decangs                                  |                       |   |  |  |
|---|----------------------------------------------------|-----------------------|---|--|--|
|   | Maker:                                             | LS Industrial Systems | • |  |  |
|   | Product:                                           | LSIS:XGI(LINK)        | - |  |  |
| 1 | When configuring 1.N. set transmission Elapse time |                       |   |  |  |

| when configuring | TIN, set transmission Elapse tim |
|------------------|----------------------------------|
|                  |                                  |

| Time out:    | 30 🛨 * 100ms |
|--------------|--------------|
| Elapse time: | 0 🔹 ms       |

#### 7.3.3 Link method: FEnet

Γ

Set up FEnet communication parameters on the XG-PD. (Refer to XGT FEnet operating manual.)

| Communication Module Settings 🛛 🔀 |           |  |  |  |  |
|-----------------------------------|-----------|--|--|--|--|
| Туре:                             | FEnet 💌   |  |  |  |  |
| Base:                             | 00 🗸      |  |  |  |  |
| Slot:                             | 02 🗸      |  |  |  |  |
|                                   |           |  |  |  |  |
|                                   | OK Cancel |  |  |  |  |

Set up as FEnet for the communication module.

Write communication parameters such as an IP address and a gateway. Select XGT server at the driver setting.

| itandard Setting    | şs                    |                             |
|---------------------|-----------------------|-----------------------------|
| ← TCP/IP settings-  |                       | Host table settings         |
| HS link Station No  | p.: 0                 | Enable host table           |
| Media:              | AUTO(electric)        | IP address 1 165.244.149.58 |
| IP address:         | 165 . 244 . 149 . 230 |                             |
| Subnet mask:        | 255 . 255 . 255 . 0   |                             |
| Gateway:            | 165 . 244 . 149 . 1   |                             |
| DNS server:         | 0.0.0.1               |                             |
| DHCP                |                       |                             |
| Reception waiting   | time:                 |                             |
|                     | 8 sec(1 - 255)        |                             |
| No. of Dedicated    | Connections:          |                             |
|                     | 10 (1 - 16)           |                             |
| Driver(server) sett | ings                  |                             |
| Driver:             | XGT server 💌          |                             |
|                     | Modbus Settings       |                             |
|                     |                       | OK Cancel                   |

When write is done and PLC is reset, setting is done.

XGT Panel's communication parameter is as below. Select target IP and protocol type.

| Ethernet Settings |                   |        |  |  |
|-------------------|-------------------|--------|--|--|
|                   |                   | ОК     |  |  |
| IP:               | 192 . 168 . 0 . 1 | Cancel |  |  |
| Port:             | 2004              |        |  |  |

| N      | DTE       |             |                                                     |                              |
|--------|-----------|-------------|-----------------------------------------------------|------------------------------|
| (1) Co | ommunia   | cation sta  | te check                                            |                              |
|        | There a   | are RX, T   | K LEDs on the Cnet module. These LEDs blink rapidly | when communicating normally. |
| (2) Ca | autions v | vhen setti  | ng XP-Builder                                       |                              |
| ►      | When c    | reating pr  | oject and setting communication, set as below.      |                              |
| ſ      | -Controll | er Setting: | ;                                                   |                              |
|        | Maker:    |             | LS Industrial Systems                               |                              |
|        | Produc    | t:          | LSIS:XGI(ETHERNET)                                  |                              |
|        |           |             |                                                     |                              |

### 7.4 Available Device

Available devices of the XGT Panel are as below:

| Area | Size         | Bit points              | Word data            |
|------|--------------|-------------------------|----------------------|
| %IX  | 32768 point  | %IX0.0.0 ~ %IX63.7.63   | WORD N/A             |
| %QX  | 32768 point  | %QX0.0.0~%QX63.7.63     | WORD N/A             |
| %MX  | 131072 point | %MX000000~%MX131071     | WORD N/A             |
| %WX  | 65536 point  | %WX00000~%WX65535       | WORD N/A             |
| %IW  | 2047 word    | Contact point N/A       | %IW0.0.0 ~ %IW63.7.3 |
| %QW  | 2047 word    | Contact point N/A       | %QW0.0.0 ~ %QW63.7.3 |
| %MW  | 59999 word   | %MW00000.0~%MW131071.15 | %MW00000 ~ %MW65535  |
| %WW  | 65536 word   | %WW00000.0~%WW65535.15  | %WW00000 ~ %WW65535  |

# NOTE

(1) Notice

► For instructions on using devices and specific information, please refer to the XP-Builder instruction manual.

▶ Please make sure to use the device within the range.

▶ Device range may differ according to the CPU module. Refer to each CPU module's instruction manual.

## Chapter 8 MITSUBISHI: MELSEC-Q PLC

### 8.1 PLC List

XGT Panel is able to connect to MELSEC-Q PLC.

| PLC      | CPU Module                                                           | Connection method | Comm. method | Connection Module       | Remarks |
|----------|----------------------------------------------------------------------|-------------------|--------------|-------------------------|---------|
|          | Q00J, Q00,<br>Q01, Q02,<br>Q02H, Q06H,<br>Q12H, Q25H,<br>Q12PH, 25PH | Link              | RS-232C      | QJ71C24N<br>QJ71C24N-R2 | Cnet    |
| MELSEC-Q |                                                                      | Link              | RS-422/485   | QJ71C24N<br>QJ71C24N-R4 | Cnet    |
|          |                                                                      | Link              | Ethernet     | QJ71E71-100             | FEnet   |

# NOTE

(1) Notice

► CPU module direct connection (loader) is not supported.

(2) Terminology

► Link: executing serial communication with the communication module of the PLC.

### 8.2 Wiring Diagram

#### 8.2.1 Link method: Cnet

Cnet is specified into RS-232C and RS-422/485 type. Below is the wiring of RS-232C.

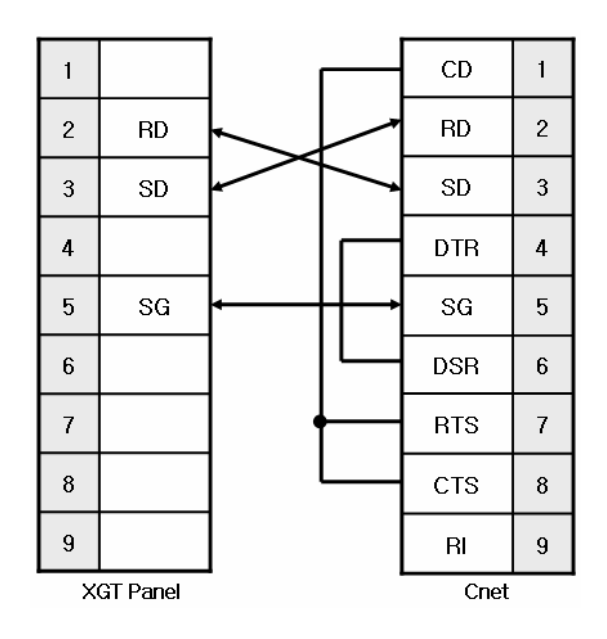

#### NOTE

1) Notice

- ▶ MELSEC-Q Cnet (RS-232C) uses flow control, so it communicates only with the wiring as above.
- ▶ Refer to chapter 2 for shield wiring.

#### QJ71C24N(RS-422) wiring is as below.

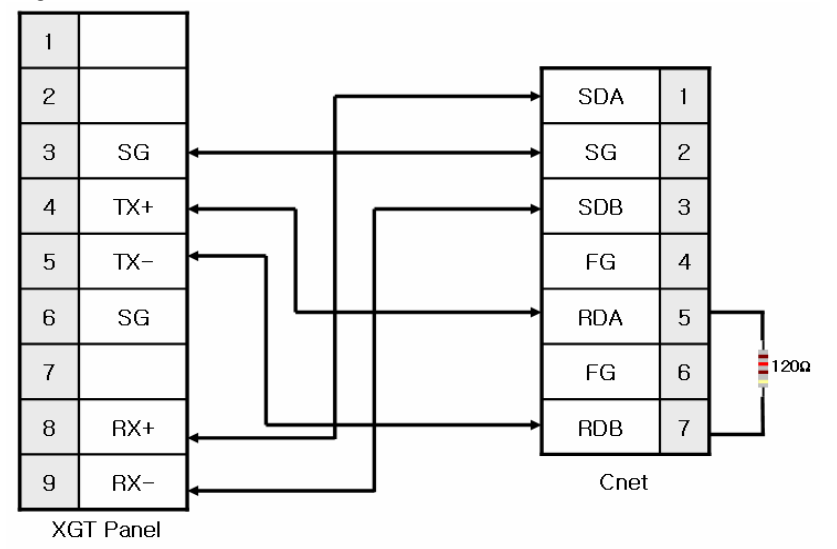

QJ71C24N-4R(RS-422) wiring is as below.

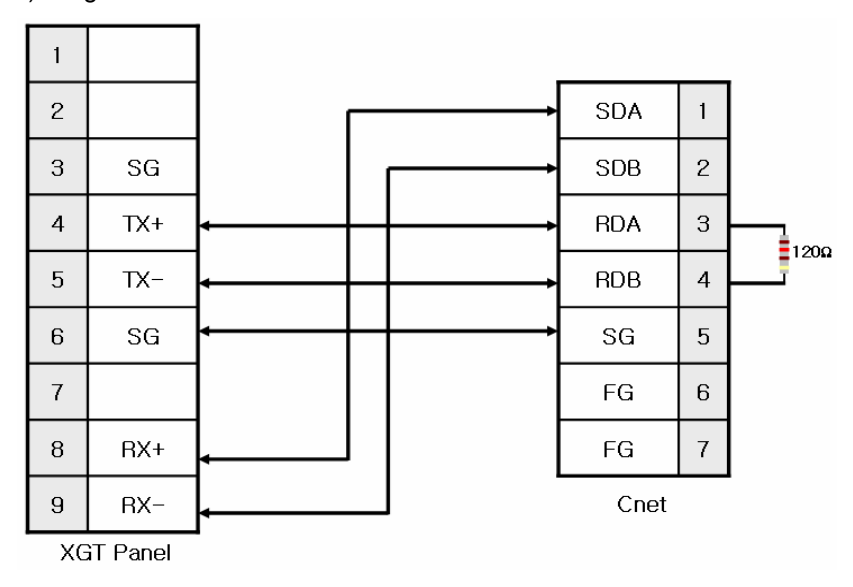

#### NOTE

(1) Notice

- ► Set terminal switch of the XGT Panel.
- ▶ RS-422/485 port of the PLC does not need an extra connector since it's consisted as a terminal block.
- ▶ Refer to chapter 2 for shield wiring.

#### 8.2.2 Link method: FEnet

When connecting XGI and Ethernet, the wiring differs according to its configuration. Refer to chapter 2 for configuration and wiring method.

# 8.3 Communication Setting

#### 8.3.1 Link method: Cnet

Γ

Set Cnet communication parameters of the PLC through GX Developer. Please refer to operating manual of MITSUBISHI.

| NC     | DTE                           |                                                                                          |  |  |  |  |  |  |
|--------|-------------------------------|------------------------------------------------------------------------------------------|--|--|--|--|--|--|
| (1) Co | (1) Communication state check |                                                                                          |  |  |  |  |  |  |
|        | There are R                   | X, TX LEDs on the Cnet module. These LEDs are blink rapidly when communicating normally. |  |  |  |  |  |  |
| (2) Ca | iutions when                  | setting PLC                                                                              |  |  |  |  |  |  |
|        | Refer to ope                  | rating manual of MITSUBISHI when setting up a PLC.                                       |  |  |  |  |  |  |
| (3) Ca | iutions when                  | setting XP-Builder                                                                       |  |  |  |  |  |  |
|        | When creati                   | ng project and setting communication, set as below.                                      |  |  |  |  |  |  |
| [      | -Controller Settin            | I I I I I I I I I I I I I I I I I I I                                                    |  |  |  |  |  |  |
|        | Maker:                        | MITSUBISHI                                                                               |  |  |  |  |  |  |
|        | Product:                      | MITSUBISHI:MELSEC-QnA,Q(LINK)                                                            |  |  |  |  |  |  |
|        | When config                   | uring RS-422/485 1:N, set transmission stand-by time.                                    |  |  |  |  |  |  |
|        | Time out:                     | 30 * * 100ms                                                                             |  |  |  |  |  |  |
|        | Elapse time:                  | 0 📩 ms                                                                                   |  |  |  |  |  |  |
|        |                               |                                                                                          |  |  |  |  |  |  |

#### 8.3.2 Link method: FEnet

Set up FEnet communication parameters of PLC on the GX Developer. Please refer to operating manual of MITSUBISHI.

Next figure is communication parameters of XGT Panel. Set up target IP, protocol, and port number on the XP-Builder. A port number differs according to UDP/IP or TCP/IP. Please set up as below.

| Ethernet Settings                                                                              | Ethernet Set | tings                    |                                       |              |
|------------------------------------------------------------------------------------------------|--------------|--------------------------|---------------------------------------|--------------|
| © TCP/IP         C UDP/IP           IP:         192 . 168 . 0 . 1           Port:         4800 | OK<br>Cancel | C TCP/IP<br>IP:<br>Port: | ♥ UDP/IP<br>192 . 168 . 0 . 1<br>5000 | OK<br>Cancel |

| NC     | )TE                  |                                                |                                           |
|--------|----------------------|------------------------------------------------|-------------------------------------------|
| (1) Co | mmunication state    | e check                                        |                                           |
|        | There are RX, TX     | LEDs on the FEnet module. These LEDs are b     | link rapidly when communicating normally. |
| (2) Ca | utions when settir   | ıg XP-Builder                                  |                                           |
| ►      | When creating pro    | pject and setting communication, set as below. |                                           |
|        | -Controller Settings | ;                                              |                                           |
|        | Maker:               | MITSUBISHI                                     |                                           |
|        | Product:             | MITSUBISHI:MELSEC-QnA,Q(ETHERNET)              | •                                         |
|        |                      |                                                |                                           |

### 8.4 Available Device

Available devices of the XGT Panel are as below:

| Area   | Size         | Bit points            | Word data         | Remark      |
|--------|--------------|-----------------------|-------------------|-------------|
| Х      | 8192 point   | X0000 ~ X1FFF         | X0000 ~ X1FF0     | Hexadecimal |
| Y      | 8192 point   | Y0000 ~ Y1FFF         | Y0000 ~ Y1FF0     | Hexadecimal |
| М      | 32768 point  | M00000 ~ M32767       | M00000 ~ M32752   | Decimal     |
| L      | 32768 point  | L00000 ~ L32767       | L00000 ~ L32752   | Decimal     |
| F      | 32768 point  | F00000 ~ F32767       | F00000 ~ F32752   | Decimal     |
| В      | 32768 point  | B0000 ~ B7FFF         | B0000 ~ B7FF0     | Hexadecimal |
| TS(TT) | 32768 point  | TS00000~TS32767       | WORD N/A          | Decimal     |
| TC     | 32768 point  | TC00000 ~ TC32767     | WORD N/A          | Decimal     |
| СТ     | 32768 point  | CT00000 ~ CT32767     | WORD N/A          | Decimal     |
| CC     | 32768 point  | CC00000~CC32767       | WORD N/A          | Decimal     |
| SM     | 2048 point   | SM0000 ~ SM2047       | SM0000 ~ SM2032   | Decimal     |
| SS     | 32768 point  | SS00000 ~ SS32767     | WORD N/A          | Decimal     |
| SC     | 32768 point  | SC00000 ~ SC32767     | WORD N/A          | Decimal     |
| SD     | 2047 word    | SD0000.0 ~ SD2047.F   | SD0000 ~ SD2047   | Decimal     |
| SB     | 2048 point   | SB000 ~ SB7FF         | SB000 ~ SB7F0     | Hexadecimal |
| V      | 2048 point   | V0000 ~ V2047         | V0000 ~ V2032     | Decimal     |
| D      | 32768 word   | D00000.0 ~ D32767.F   | D00000 ~ D32767   | Decimal     |
| SN     | 32768 word   | SN00000.0 ~ SN32767.F | SN00000 ~ SN32767 | Decimal     |
| W      | 32768 word   | W0000.0 ~ W7FFF.F     | W0000 ~ W7FFF     | Hexadecimal |
| TN     | 32768 word   | TN00000.0 ~ TN32767.F | TN00000 ~ TN32767 | Decimal     |
| CN     | 2048 word    | CN00000.0 ~ CN32767.F | CN00000 ~ CN32767 | Decimal     |
| SW     | 2048 word    | SW000.0 ~ SW7FF.F     | SW000~SW7FF       | Hexadecimal |
| S      | 32768 point  | S00000~S32767         | S00000 ~ S32752   | Decimal     |
| R      | 32768 word   | D00000.0 ~ D32767.F   | D00000 ~ D32767   | Decimal     |
| ZR     | 1042432 word | -                     | -                 | -           |

### NOTE

(1) Notice

► For instructions on using devices and specific information, please refer to the XP-Builder instruction manual.

▶ Please make sure to use the device within the range.

▶ Device range may differ according to the CPU module. Refer to each CPU module's instruction manual.

### Chapter 9 SYMBOL: Bar Code Scanner

### 9.1 Bar Code Scanner List

XGT Panel is able to connect to bar code scanner of SYMBOL as below:

| Bar code series | Communication method |  |
|-----------------|----------------------|--|
| LS 2208AP       | RS-232C              |  |

NOTE

(1) Notice
 ► XGT Panel supports RS-232C interface excluding USB interface.

### 9.2 Wiring Diagram

Bar code scanner of SYMBOL offers a RS-232C cable. Connect the cable to RS-232C port of the XGT Panel.

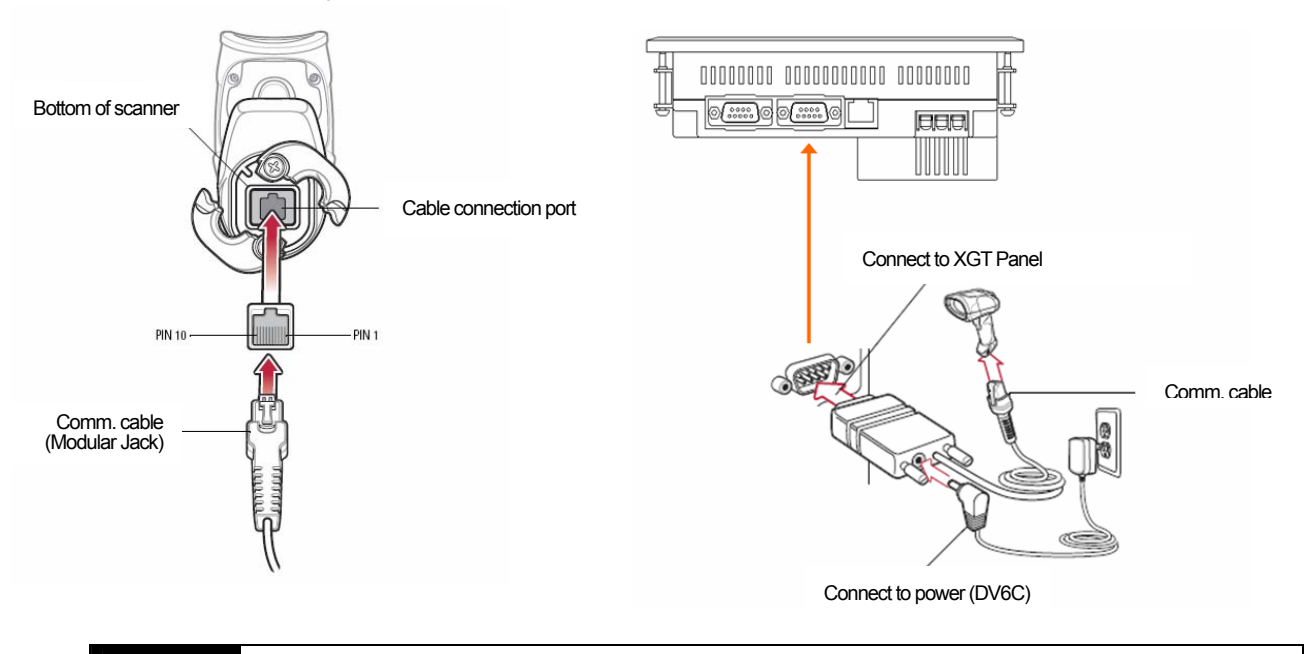

#### NOTE

(1) Notice

- ► You should connect power for the bar code.
- ▶ Refer to manual of scanner for matters that require attention.

### 9.3 Communication Setting

Set up communication setting of the scanner as shown below. Scan below bar codes to set up.

Set up as Standard RS-232 type.

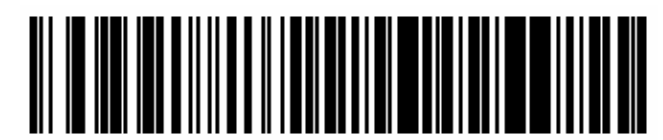

\*Standard RS-232

Set up a baud rate.

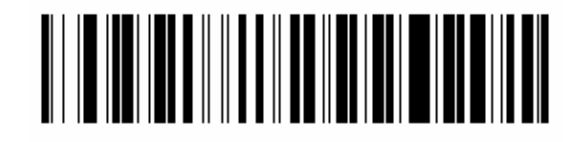

\*Baud Rate 9600

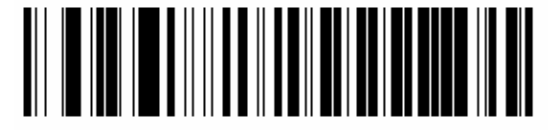

Baud Rate 19,200

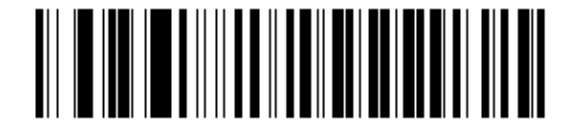

Baud Rate 38,400

Set up a parity bit.

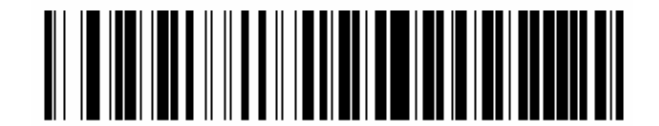

\*None

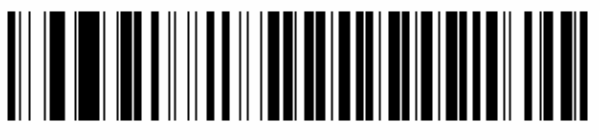

Odd

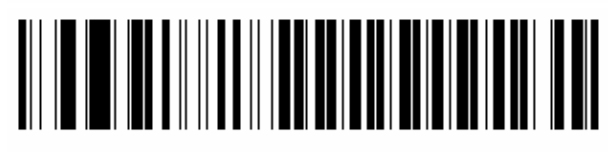

Even

Set up a stop bit.

Γ

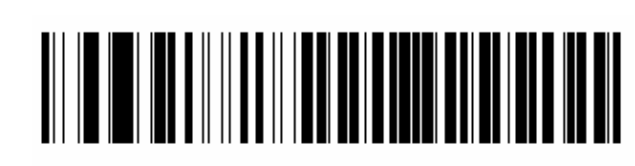

\*1 Stop Bit

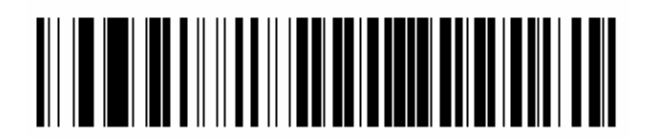

2 Stop Bits

Set up a data bit.

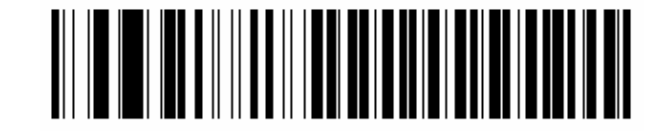

7-Bit

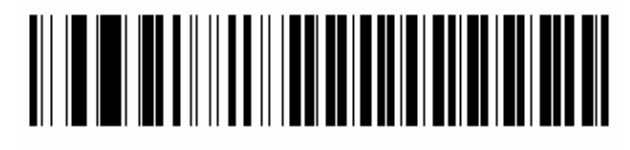

\*8-Bit

Set up the communication of XGT Panel through XP-Builder. (Refer to operating manual of XP-Builder) Select 'Use bar code' at the project property of the XP-Builder.

| Project Property        |           |                        |                 |                 |                    |                               |  |  |
|-------------------------|-----------|------------------------|-----------------|-----------------|--------------------|-------------------------------|--|--|
| Summary                 | Device/PL | C Settings             | Screen Switc    | hing            | Security Settings  | Key windows settings Language |  |  |
| Storage S               | ettings   | Global S               | Script Settings |                 | Auxiliary Settings | Extended Controller Settings  |  |  |
| Barcode Settings R5232C |           | Detail Option Settings |                 | Option Settings |                    |                               |  |  |
|                         |           |                        |                 |                 |                    |                               |  |  |

You can set up communication parameters as below through the Barcode Option setting of detail connection. Set up communication parameters as like as the scanner.

| Barcode Option         |               |         | X      |
|------------------------|---------------|---------|--------|
| Read Bytes Setting:    | Baud Rate:    | 38400 💌 | ОК     |
| Save Data In: Device 🖵 | Data Length:  | 8       | Cancel |
| I/F Device:            | Flow Control: | NONE    |        |
|                        | Parity:       | NONE    |        |
| Read Complete Device:  | Stop Bit:     | 1       |        |
| D                      |               |         |        |

You can communicate with the bar code scanner by transmitting an image file which is drawn with this setting to the XGT Panel.

### NOTE

(1) Notice

- ▶ There is no need to set up a communication setting every time. Set up once and operate it.
- ► Details are written in the operating manual of the scanner.
- ▶ If communication parameters of scanner and XGT Panel are different, it can't operate normally.

### Warranty

1. Warranty Period

The product you purchased will be guaranteed for 18 months from the date of manufacturing.

2. Scope of Warranty

Any trouble or defect occurring for the above-mentioned period will be partially replaced or repaired. However, please note the following cases will be excluded from the scope of warranty.

Any trouble attributable to unreasonable condition, environment or handling otherwise specified in the manual, Any trouble attributable to others' products,

If the product is modified or repaired in any other place not designated by the company,

Due to unintended purposes

Owing to the reasons unexpected at the level of the contemporary science and technology when delivered. Not attributable to the company; for instance, natural disasters or fire

3. Since the above warranty is limited to HMI unit only, make sure to use the product considering the safety for system configuration or applications.

### **Environmental Policy**

LS Industrial Systems Co., Ltd supports and observes the environmental policy as below.

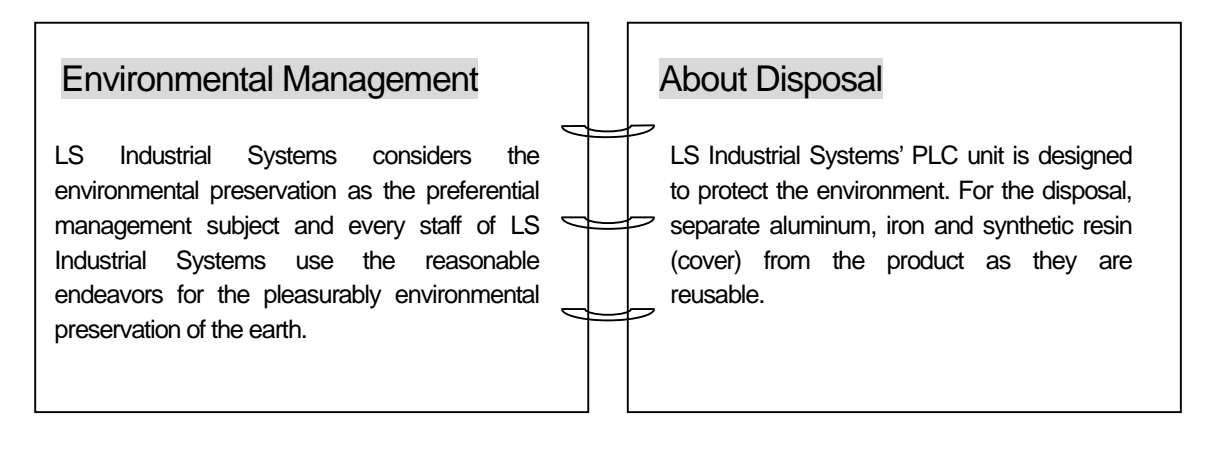